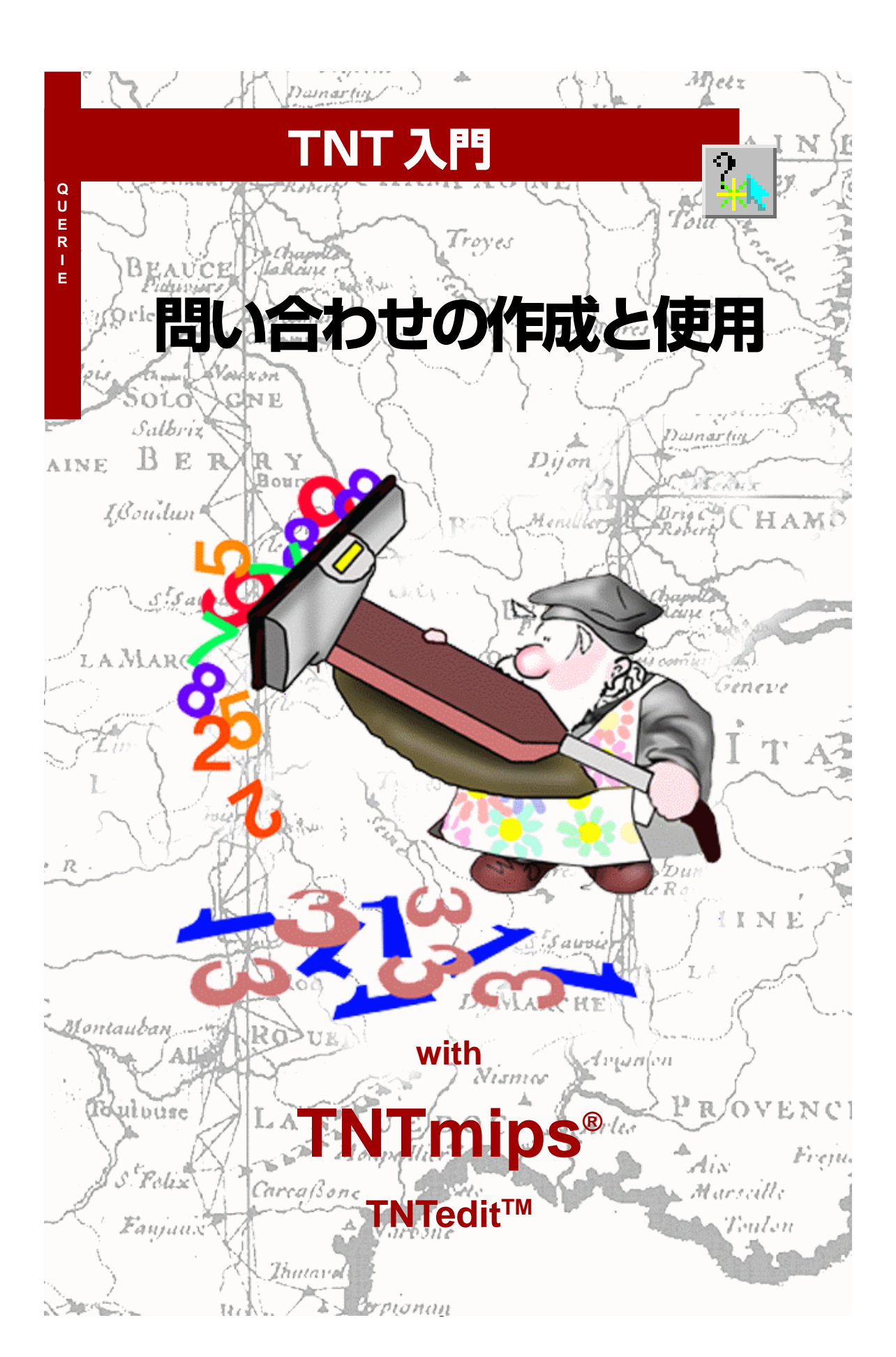

#### はじめに

本書では、TNT 製品の中でデータベース問い合わせを使用する方法を紹介し、さらにユーザのベクタ、 CAD、TINオブジェクトに対応付けられた属性情報を利用するための問い合わせを作成する方法を示しま す。問い合わせ処理は最初は複雑に見えるかもしれませんが、本書では、1行からなる簡単な例から複数の 条件命令や処理ループを含む問い合わせまで一連の練習問題を実行しながら、問い合わせで要求される構 造やシンタックスを段階を追って説明して行きます。

**必須基礎知識**本書では、読者が『TNT入門:地理空間データ表示』、『TNT入門:システムの基本操作』の 練習問題を完了しているものと仮定しています。基本的な概念や操作についてはこれらの練習問題で説明 されており、本書では繰り返して説明しませんので、必要に応じこれらのマニュアルやTNTmipsリファレ ンス・マニュアルで調べてください。

**サンプルデータ**本書の練習問題では、TNT製品に添付されているサンプルデータを使用します。TNT製品のCDにアクセスできない場合は、マイクロイメージ社のウェブサイトからデータをダウンロードできます。特に、本書ではQUERYデータ・コレクションのサンプル・ファイルを使用します。これらのファイルのオブジェクトを使用する際に保存できるよう、ハードディスク・ドライブ上にサンプルデータのコピーがあることを確認してください。

その他の資料 本書では、データベース問い合わせの使用方法に関する概要しか示されておりません。問い合わせエディタに関する詳細は、TNTmipsリファレンス・マニュアルの表示の巻の「問い合わせによる ベクタ、CAD、TINの表示」の章を参照してください。また、問い合わせコマンドと関数に関する詳細は、付録2:「データベース問い合わせ」を参照してください。

**TNTmips**<sup>®</sup> と **TNTlite**<sup>®</sup> TNTmips には2つのバージョンがあります。プロフェッショナル・バージョン と、無料バージョンである TNTlite です。本書では、どちらのバージョンも「TNTmips」と呼ぶことにしま す。プロフェッショナル・バージョンにはソフトウェアライセンス・キーが必要です。このキーがない場合、 TNTmipsはTNTliteモードで動作し、オブジェクトのサイズが制約されるほか、TNTliteの別のコピーとの 間でしかデータを共有できません。

データベース問い合わせを使用して、TNTview における地理空間オブジェクトの表示を制御したり、 TNTeditで編集する要素を選択することもできます。TNTliteでは、添付されたサンプルの地理データを使 用して本書のすべての練習問題を完全に実行することができます。

Randall B. Smith 博士、2001年9月17日

本書の一部のイラストでは、カラー・コピーでないと重要な点がわかりにくい場合があります。 マイクロイメージ社のウェブ・サイトから本書を入手されれば、カラーで印刷したり表示できま す。また、このウェブ・サイトからは、『TNT入門』のその他のテーマに関する最新のパンフレッ トも入手できます。インストール・ガイド、サンプル・データ、および最新バージョンのTNT liteをダウンロードできます。アクセス先は次の通りです。

http://www.microimages.com

# 問い合わせの作成と使用の世界にようこそ

TNTmipsでは、ベクタ、CAD、TINオブジェクトのデータベース属性を 使用することで、きわめて柔軟にオブジェクトの表示や印刷を制御し たり、さまざまな処理で使用する要素を選択することができます。この 属性情報を利用する上で最も完全で汎用的な手段が、データベース問 い合わせです。

データベース問い合わせは、データベースからのレコードの選択に使用する属性の基準を定義した一連の命令です。データベース問い合わ せを行うと、これらのレコードが添付された特定の(線やポリゴンなど のような)空間要素が自動的に選択され現在の処理に使用されます。問 い合わせは特定の要素タイプに適用され、ユーザは1つのオブジェクト 内の異なる要素タイプ群に対して別々の問い合わせを同時に使用する ことができます。Spatial Data Display(空間データ表示)の中でStyle By Script (スクリプトによるスタイル設定)オプションを使用すると、属 性に基づいて選択された要素用の表示パラメータを指定することがで きます。問い合わせの中でユーザが参照する属性情報は、質的なもの (クラス名など)であっても量的なもの(作物の産出高など)であって も構いません。

問い合わせでは、TNTmipsが解釈できる標準的な「文法とシンタック ス」を使用しなければなりません。使用される問い合わせ言語は、 TNTmips Spatial Manipulation Language (TNTmips 空間操作言語: SML)のサブセットとなっています。問い合わせの作成は、Query Editor (問い合わせエディタ)ウィンドウで行います。このウィンドウ にはメニューがあり、使用可能なデータベース・テーブルからフィール ドを選択したり、正しいシンタックスのアウトラインを示すリスト・ ウィンドウから記号や関数を挿入できるため、有効な問い合わせを簡 単に作成することができます。Query Editor (問い合わせエディタ)に は、問い合わせを適用する前に間違いを発見するのに役立つシンタッ クス・チェッカも用意されています。

本書の練習問題では、表示するベクタ・オブジェクト内で要素を選択し たりスタイルを設定するために問い合わせを使用します。しかし、問い 合わせは、ベクタ、CAD、TINオブジェクト内の構成要素を選択する任 意の処理で使用できるということを憶えておいてください。このほか、 一部のラスタ処理では問い合わせを使用して、処理するセル値を選択 することもできます。

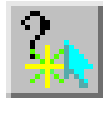

ステップ ✓ ハードディスク・ドライブ上 にQUERY データ集のサンプ ルデータのコピーがあること を確認してください。 ✓ TNTmipsを起動します。 ✓ Spatial Data Display(空間 データ表示)処理を起動し、 ツールバーから New 2D Group(新規二次元グループ)

を選択します。

4~9ページの練習問題では、単純な 問い合わせ命令の構造、比較演算子、 および問い合わせの作成やチェックに 役立ついくつかのツールを紹介しま す。10~17ページでは、複合命令を 含む問い合わせの構造、変数やコメン トの使用方法、および問い合わせを使 用してデータベース・レコード添付を チェックする方法を説明します。18 ~ 19ページでは Style By Script (スクリプトによるスタイル設定)、お よび [if-then-else] による条件付き 構造の使用方法を説明します。20~ 23ページでは、ベクタ・オブジェクト の空間的、トポロジー的な属性に基づ く問い合わせの例を示します。24~ 25ページでは、データベース・テーブ ル内に計算フィールドを作成するため のスクリプトを示します。26~27 ページでは、ベクタ・オブジェクトの 編集に役立つ問い合わせの例を示しま す。

### 1 つのフィールドを問い合わせて選択する

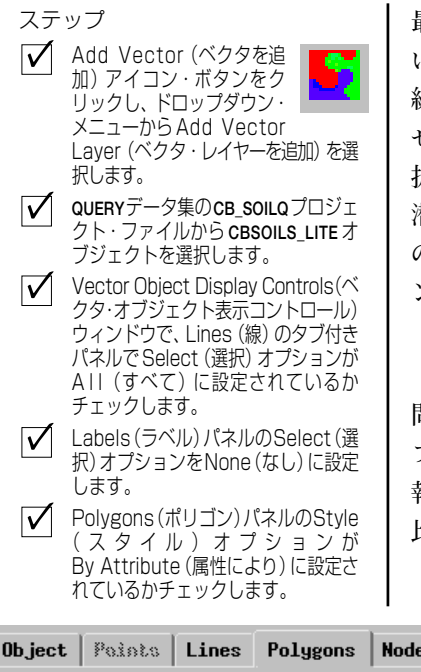

最も単純な形の問い合わせでは、1つのデータベース属性の値に基づ いて特定のタイプの空間要素(ベクタ・オブジェクト内のポリゴン、 線、または点など)を選択します。この練習問題では、単純な問い合わ せを入力して、ベクタ・オブジェクトに含まれる土壌図ポリゴンを選 択して表示します。各土壌タイプには、いくつかの作物に関する最大 潜在産出高の値が対応付けられています。この問い合わせでは、小麦 の潜在作物産出高が1エーカー当たり35ブッシェルより大きいポリゴ ンを選択します。問い合わせ命令は次のような形になります。

#### 属性 比較演算子 値

問い合わせでは、属性情報が含まれているデータベース・テーブルと フィールドを指定する必要があります。「属性の場所」に関するこの情 報は、TABLE.FIELDの形で入力します。この例では、値は単純な数値、 比較演算子は「より大」 演算子 (>) となっています。

| Object                   | Poists  | Lines   | Polygons | Nodes    | Labels |  |  |
|--------------------------|---------|---------|----------|----------|--------|--|--|
| Select:                  | By Qu   | ery 🗖   | Specify. |          |        |  |  |
| Style:                   | By Attr | ibute 🗆 | Specify. | <b>R</b> |        |  |  |
| Polygons(ポリゴン)パネルのSelect |         |         |          |          |        |  |  |

- (選択) オプションを By Query (問い 合わせにより)に設定し、隣のSpecify (指定) ボタンをクリックします。
- Query Editor (問い合わせエディタ) ウィンドウで、次のテキストを(大文 字小文字の区別も含め)正確に入力し ます。
- YIELD.WHEAT > 35 Query Editor (問い合わせエディタ) ウィンドウで [OK] をクリックしま す。

| 📼 Query          |      |        |        |      |  |  |
|------------------|------|--------|--------|------|--|--|
| File             | Edit | Insert | Syntax | Help |  |  |
| YIELD.WHEAT > 35 |      |        |        |      |  |  |
|                  |      |        |        |      |  |  |
|                  |      |        |        | OK   |  |  |

✓ Vector Object Display Controls (ベクタ・オブジェクト表示コント ロール)ウィンドウで [OK] をクリッ クし、表示設定をそのまま確定する と、ベクタ・オブジェクトが表示され ます。

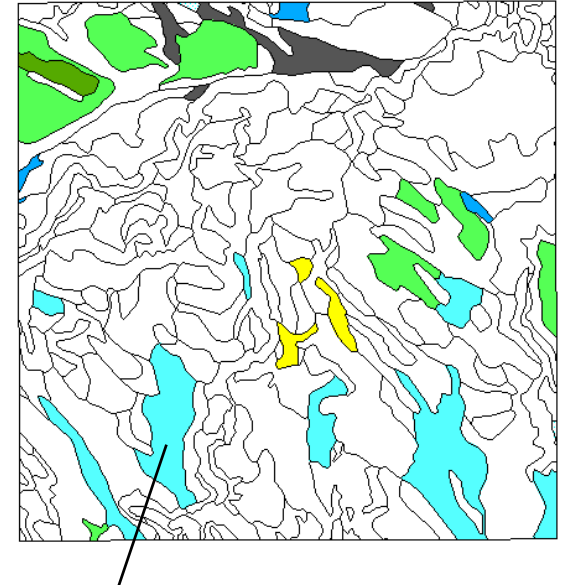

線の選択はAII (すべて) に設定されているため、すべての土壌ポリゴンの輪 郭が描画されます。問い合わせによって選択されたポリゴンは、By Attribute (属性により)表示用にあらかじめ設定された、土壌タイプに従うカ ラーと塗りつぶしパターンにより塗りつぶされます。いくつかの土壌タイプ が、小麦の産出高に関する選択基準に適合しています。選択されなかったポ リゴンは塗りつぶされないままになっています。

✓ Layer(レイヤー)アイ

ンドウを開きます。

Polygon Options (ポリゴン・オプション) パネルでSelect: [Specify] (選択:

[指定]) をクリックします。 ✓ Query Editor(問い合わせエ

コンの行のVector(ベ 🔼 クタ)アイコンをクリックし、

Vector Object Display

Controls (ベクタ・オブジェ クト表示コントロール) ウィ

ステップ

# Insert Operator (演算子を挿入) オプションを使用する

前の問い合わせでは、いくつかの土壌タイプ・クラスに属する土壌ポリ ゴンを選択しました。ここでは、問い合わせで1エーカー当たりの潜在 小麦産出高が正確に38ブッシェルであるようなポリゴンだけが選択さ れるように、選択基準を微調整してみましょう。この選択基準を指定す るには、問い合わせ命令の中で「Equal to (等しい)」演算子(==、二重 等号)を使用します。Query Editor (問い合わせエディタ)のInsert / Operator (挿入 / 演算子)メニュー・オプションを使用するとInsert Operator (演算子を挿入)ウィンドウが開き、スクロール式のリストか ら演算子を選択して問い合わせ命令の中の現在のカーソル位置に挿入 することができます。

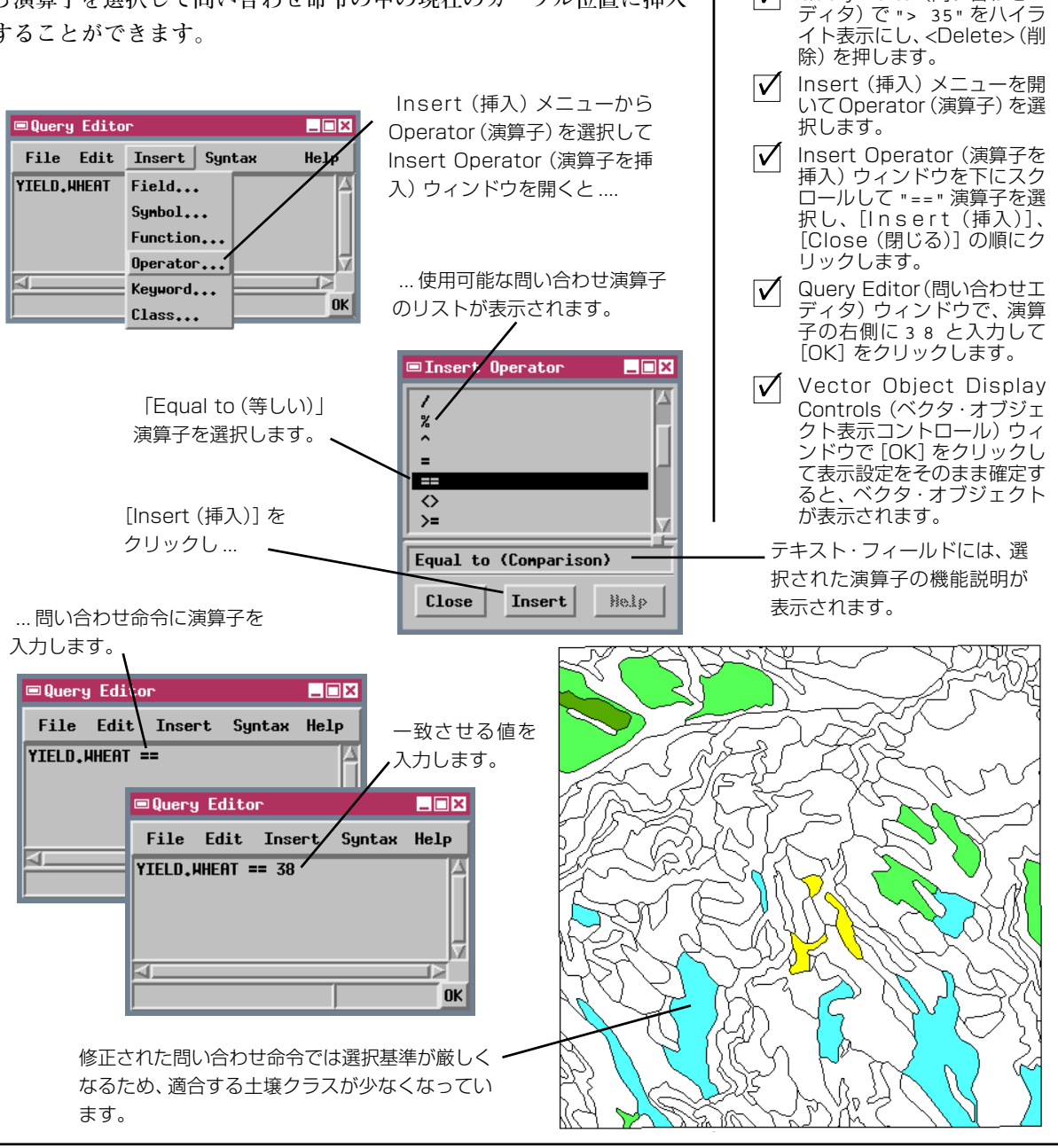

Page 5

# Insert Field (フィールドを挿入) オプションを使用する

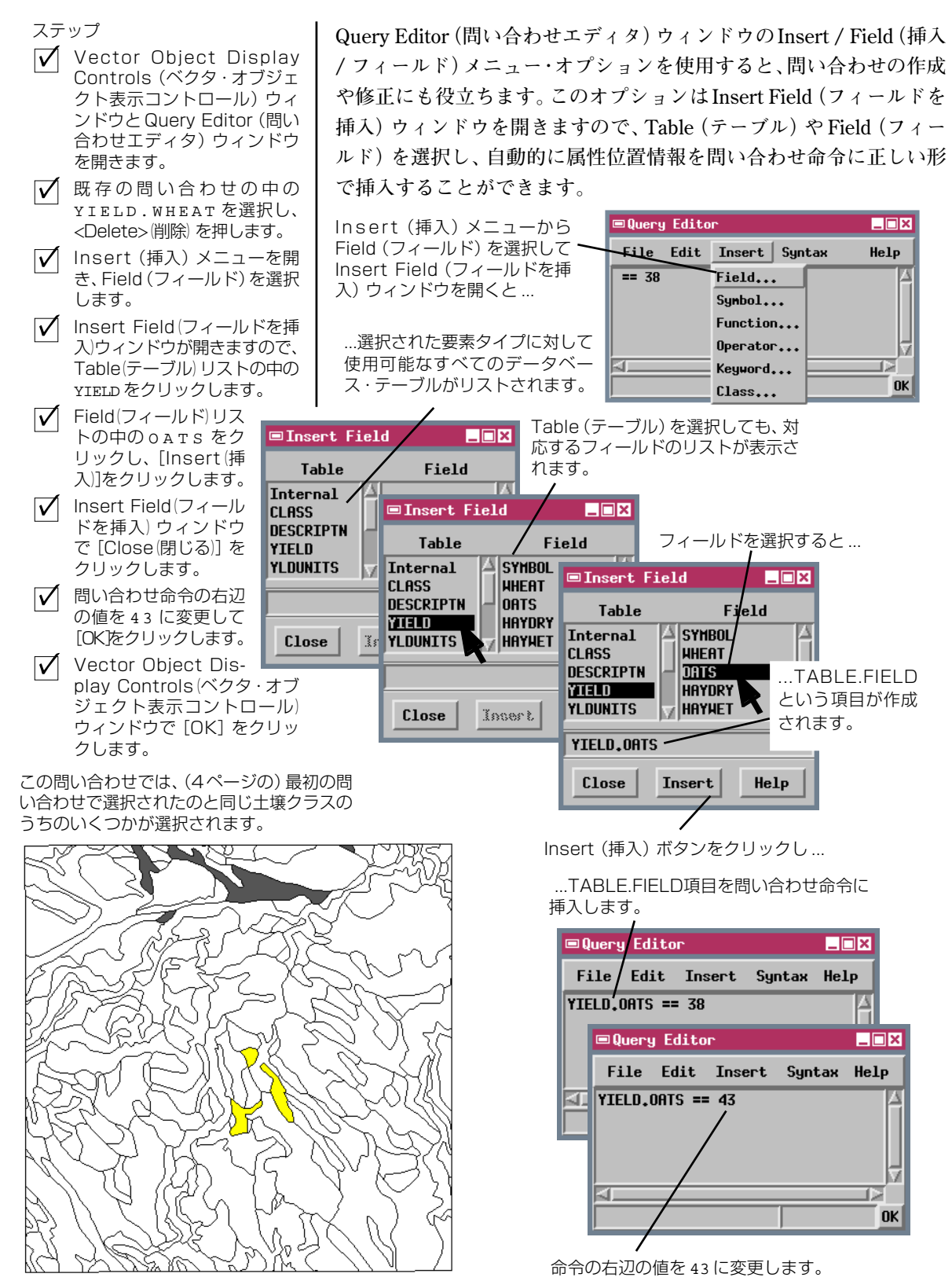

# 文字列フィールドを問い合わせる

TNTmipsで使用される問い合わせ言語では、大文字と小文字が区別さ れます。CLASSというテーブルに Classというフィールドが含まれて いる場合、TABLE.FIELD 項目は CLASS.Class としなければなりませ ん。これを誤って CLASS.CLASS と入力すると、問い合わせ処理は フィールドを見つけられず、問い合わせの中にエラーがあることを報 告してきます。Insert Field (フィールドを挿入) 手順を使用すると、こ のような間違いを防ぐのに役立ちます。

ここまでの問い合わせで使用したデータベース・フィールドには、数値 データが含まれていました。CBSOILS\_LITEに対応するYIELDテーブル には、土壌タイプ記号がString(文字列)形式になったSYMBOLとい う名前のフィールドも含まれています。「string」という用語は 「character string(文字列)」のことであり、このフィールドは数値的に は評価されず、テキストや数値でないその他の文字を含むことができ ることを意味します。文字列フィールドに数字(CLASS1など)が含ま れていることもありますが、これらは数値としてではなく文字として 解釈されます。問い合わせの中の文字列値は二重引用符で囲む必要が あります。また、大文字と小文字も区別されます。 ステップ

- ✓ Vector Object Display Controls (ベクタ・オブジェ クト表示コントロール) ウィ ンドウとQuery Editor (問い 合わせエディタ) ウィンドウ を開きます。
- ✓ 既存の問い合わせの中の YIELD.OATSを選択して <Delete>(削除)を押します。
- Insert Field (フィールドを 挿入) 手順を使用して問い合 わせ命令の左辺にYIELD. SYMBOL を挿入します。
- ✓ 問い合わせ命令の右辺の値を "KaB"に変更し(二重引用符 を忘れないでください)、 [OK]をクリックします。
- Vector Object Display Controls (ベクタ・オブジェ クト表示コントロール) ウィ ンドウで [OK] をクリックし ます。

| ■Insert Field <b>_</b> ■X                           |                                               |  |  |  |  |
|-----------------------------------------------------|-----------------------------------------------|--|--|--|--|
| Table                                               | Field                                         |  |  |  |  |
| Internal<br>CLASS<br>DESCRIPTN<br>YIELD<br>YLDUNITS | A SYMBOL<br>HAEAT<br>HATS<br>HAYDRY<br>HAYNET |  |  |  |  |
| YIELD.SYMBOL                                        |                                               |  |  |  |  |
| Close Insert Help                                   |                                               |  |  |  |  |
|                                                     |                                               |  |  |  |  |

SYMBOL フィールドには文字列値が含まれています。

文字列は二重引用符で囲みます。

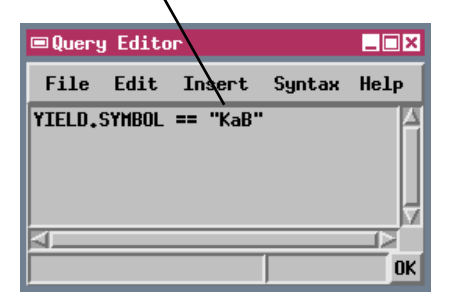

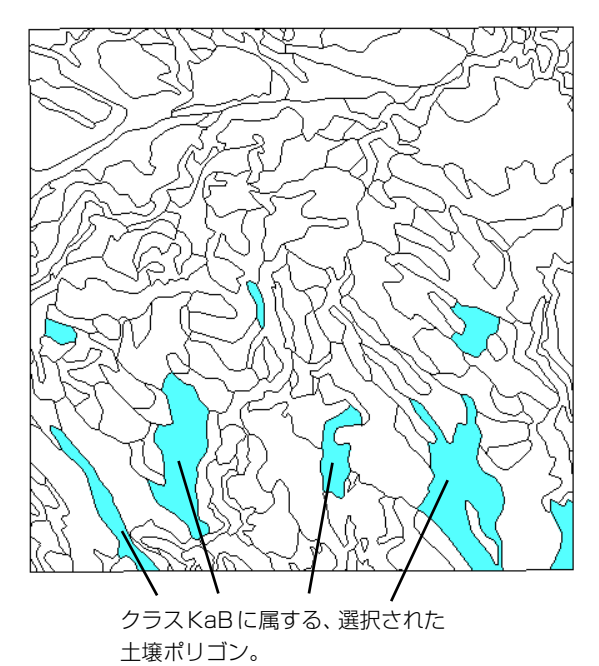

### 問い合わせのシンタックスをチェックする

- 🔽 Vector Obiect Display Controls (ベクタ・オブジェ クト表示コントロール) ウィ ンドウとQuery Editor (問い 合わせエディタ)を開きます。
- ✓ 既存の問い合わせ命令の左辺 を手動操作で CLASS. CLASS (すべて大文字)に変更します。

文字列における大文字と小文字の区別や引用符に関する規則は、 TNTmips 問い合わせ言語のシンタックスの例です。 問い合わせシン タックスは、ユーザが [OK] をクリックして問い合わせを実行すると きや、File (ファイル) メニューから Close (閉じる) を選択して Query Editor(問い合わせエディタ)を閉じるときに、自動的にチェックされ ます。(Query Editor (問い合わせエディタ)を閉じようとしたときに、 問い合わせの中にシンタックス・エラーがあった場合、ウィンドウは 開いたままになりエラー・メッセージが表示されます。)

問い合わせの実行前にシンタックスをチェックするに

は、Query Editor (問い合わせエディタ)の Syntax (シ

ンタックス)メニューからCheck (チェック)を選択し

ます。チェック処理では、スペルの間違い、カッコなど

の記号の抜け、存在しないデータベース・フィールドの

Query Editor \_ 🗆 🗙 File Edit Insert Syntax Help CLASS.CLASS == "KaB" Check... List... SML Documentation... Query Documentation... Save Class Reference... Save Function List... Save Function Reference.

#### Debug

- Svntax (シンタックス) メ ニューからCheck(チェック) を選択します。
- 🖌 Message (メッセージ) ウィ ンドウのエラー・メッセージ を確認して [OK] をクリック します。
- $\overline{\mathbf{V}}$ 問い合わせ命令の左辺を CLASS.Class に変更します。 🔽 Syntax (シンタックス) メ
- ニューからCheck(チェック) を選択します。 🔽 「Syntax OK」というメッセー
- ジを確認します。

この例では、カーソルは、無効な TABLE.FIELD 項目の最後にあり ます。

■Query Editor \_ 🗆 🗙 File Edit / Insert Suntax Help CLASS\_CLASS == "KaB" -211 12 Syntax error: expecting Numeric Field Name OK

より複雑な問い合わせでは、カーソルの位置より後に、右カッコ や、begin / endループの'end'命令など、何かが実際に不足し ているためにシンタックス・エラーとなることもあります。

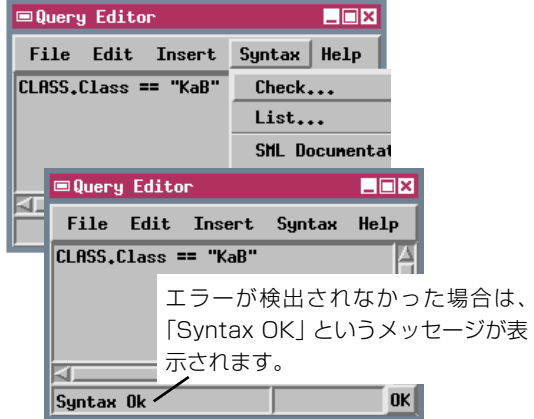

参照などを検出できます。チェック処理は、問い合わせ の先頭からチェックしていきます。シンタックス・エ ラーが検出されなかった場合は、Query Editor(問い合 わせエディタ)の最下部に「Syntax OK というメッセージ行が表示さ れます。シンタックス・エラーが検出された場合は、コンピュータが解 釈できなかった命令の第1要素の終わりにテキスト・カーソルが表示 され、メッセージ行にはエラー・メッセージが表示されます。この例で は、CLASSというテーブルの中にCLASSというデータベース・フィー ルドが存在しないことを問い合わせチェッカが検出するため、 CLASS.CLASS 項目の終わりにカーソルが表示されます。シンタック ス・エラーをすべて修正したら、もう一度Syntax (シンタックス)オプ ションを使用して問い合わせの残りの部分にエラーがないかどうか)調

べることができます。

ステップ

# 問い合わせの中で計算を使用する

ステップ

問い合わせ命令の右辺の値を、データベース・フィールドから与えた り、データベース・フィールドに対する計算を行って与えたりすること もできます。問い合わせでの計算には、標準的な算術演算である加算 (+)、減算(-)、乗算(\*)、除算(/)を使用できます。必要ならば、Insert Operator (演算子を挿入)ウィンドウから演算子記号を入力で

きます。Insert / Function (挿入 / 関数) オプションを使用する YIELD.OATS == YIELD.WHEAT + 5 と、問い合わせ命令の中で使用可能な三角関数やその他の数学 的関数にアクセスできます。この練習問題の問い合わせ例は、1エー カー当たりのオート麦の潜在産出高が小麦の産出高よりも正確に5 ブッシェル大きい土壌ポリゴンを選択します。

ここまでの説明でおそらく、特定のオブジェクトと要素タイプに使用 された最後の問い合わせはオブジェクトとともに自動的に保存され、 同じ By Query (問い合わせにより)オプションを次の回に選択した場 合に開かれることに気がつかれたでしょう。後で使用するために同じ オブジェクト用の複数の問い合わせを保存する場合は、Query Editor (問い合わせエディタ)のFile (ファイル)メニューの Save (保存)、お よび Save As (名前を付けて保存)オプションを使用することができま す。これらのオプションを使用すると、Query Editor (問い合わせエ ディタ)ウィンドウに現在表示されている問い合わせを、ファイル拡張 子.QRY の付いたテキスト・ファイル、またはプロジェクト・ファイル 内のテキスト・オブジェクトとして保存することができます。保存され た問い合わせを再度読み込む場合はFile (ファイル)メニューの Open (開く)オプションを使用します。

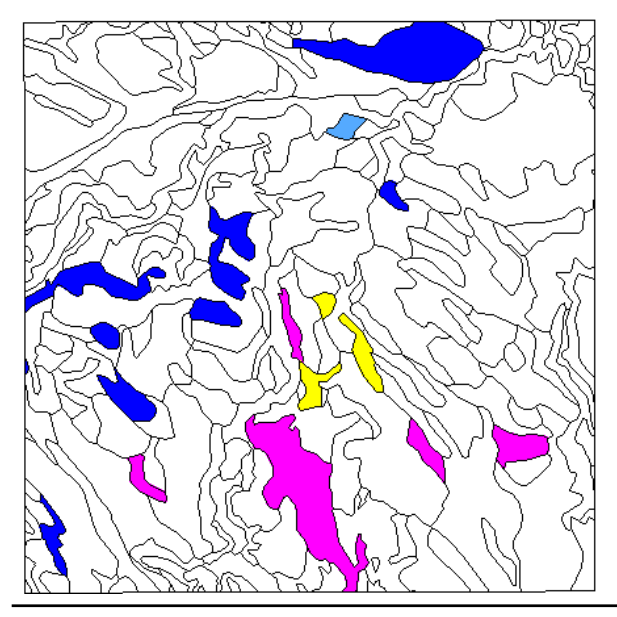

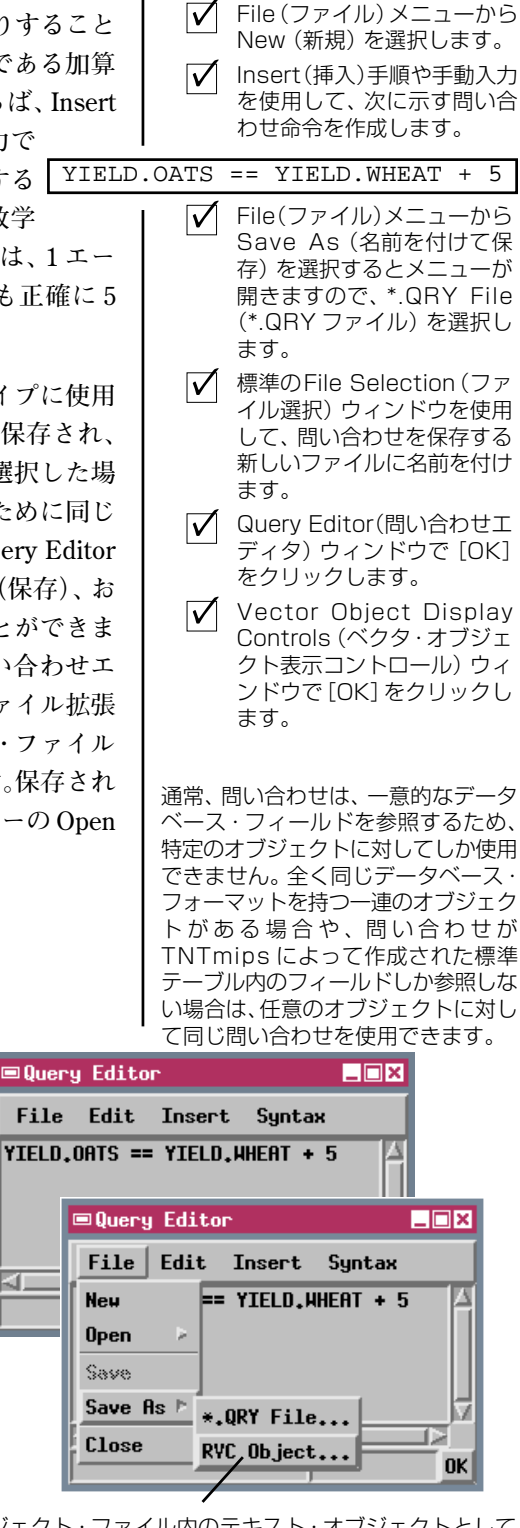

プロジェクト・ファイル内のテキスト・オブジェクトとして 問い合わせを保存するにはRVCオブジェクトを選択します。

# 複合問い合わせ

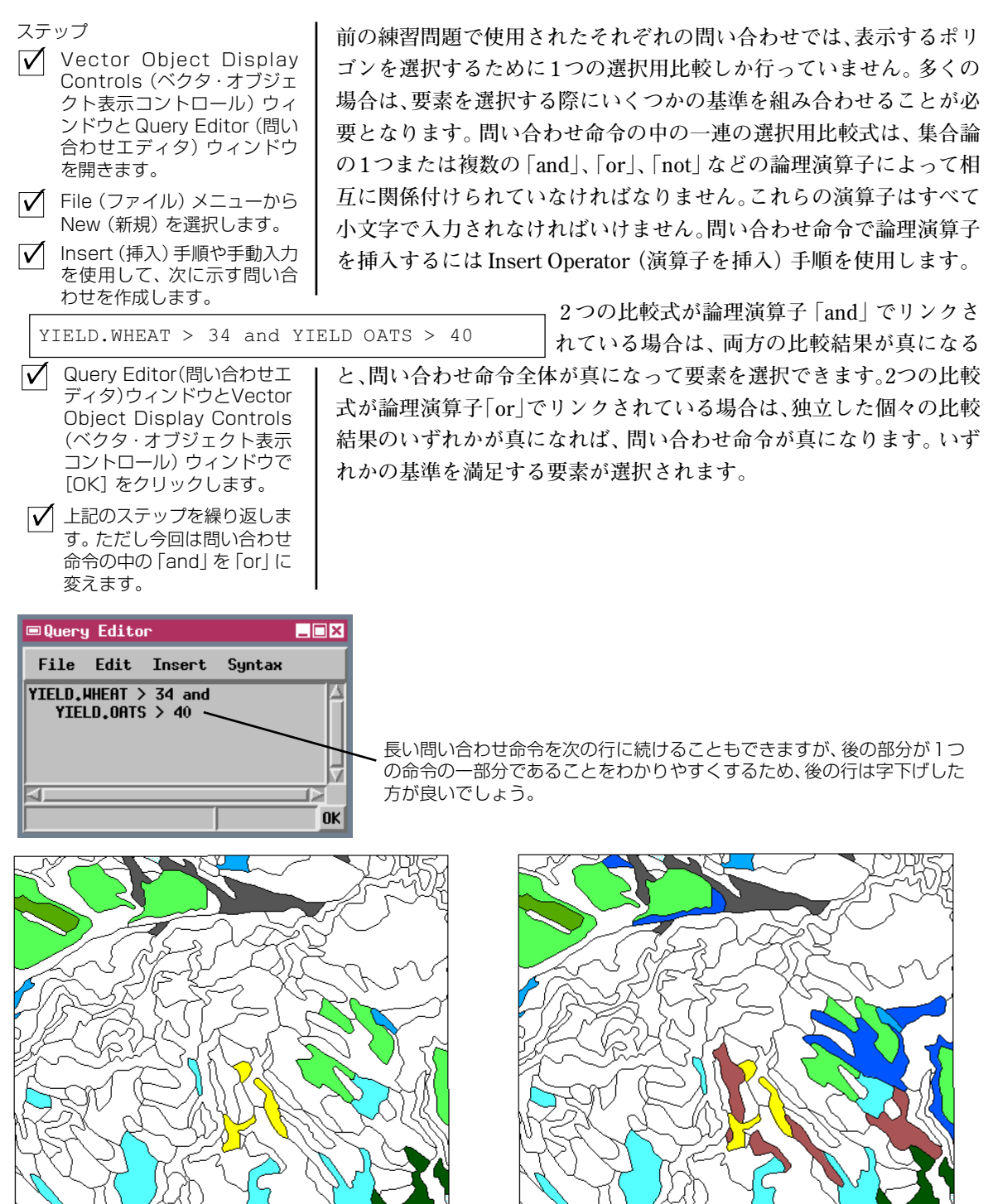

小麦の潜在産出高が1エーカー当たり34ブッシェルを超

えるか、またはオート麦の潜在産出高が1エーカー当たり

40 ブッシェルを超えるポリゴン。

Ð

小麦の潜在産出高が1エーカー当たり34 ブッシェルを 超え、かつオート麦の潜在産出高が 1 エーカー当たり

40 ブッシェルを超えるポリゴン。

# "not equal to" (不等) 演算子を使用する

4.00

Crow Butte 区域の大部分の土壌タイプでは、オート麦の方が小麦より も潜在産出高が高くなっていますが、作物を売る場合の価格は通常、小 麦の方がオート麦より高くなります。1ブッシェル当たりの作物価格 が、オート麦の場合は3.25ドル、小麦の場合は4.00ドルであると仮定 しましょう。この例の問い合わせでは、オート麦の1エーカー当たりの 潜在作物価格(1エーカー当たりの潜在産出ブッシェル数×1ブッシェ ル当たりの価格)が小麦以上になるような土壌タイプを、問い合わせを 使用して調べます。

この問い合わせが複雑になるのは、耕作できない土壌タイプの潜在作 物産出高が0になり、このような土壌タイプが第2行の選択用比較式を

満足してしまうからです。問い合わせの第1行では、産出 高が0であるような土壌タイプは除外され、"not equal to" (不等) 演算子 (<> または!=) の使用方法が良くわかりま

す。この命令では、小麦の潜在産出高が0でないポリゴンが選択されま す。これらのポリゴンだけが、第2行での価格比較の対象になります。

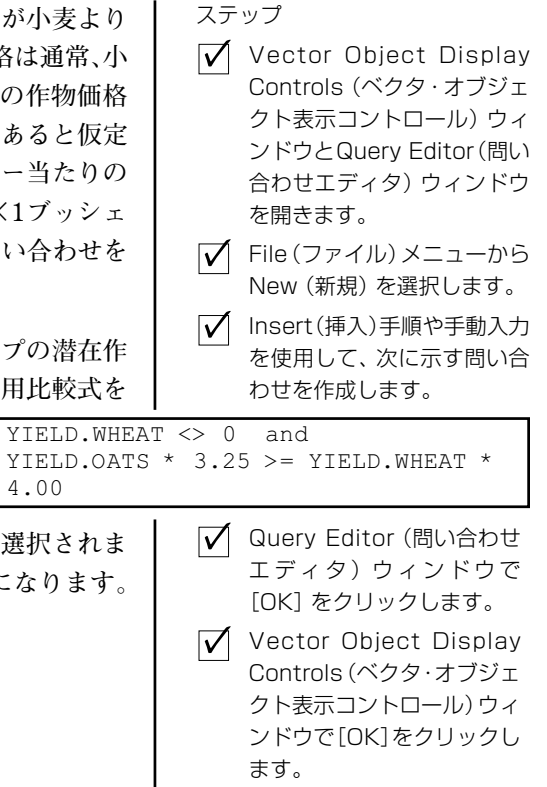

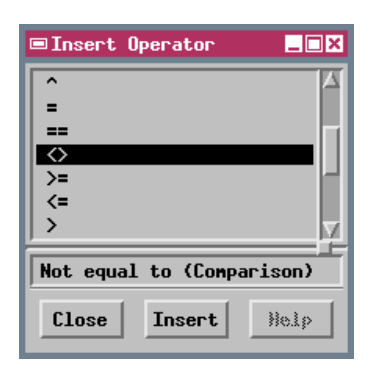

| 📼 Query                                                         | y Edita | ir -   |        |      |  |  |
|-----------------------------------------------------------------|---------|--------|--------|------|--|--|
| File                                                            | Edit    | Insert | Syntax | Help |  |  |
| YIELD.WHEAT <> 0 and<br>YIELD.OATS + 3.25 >= YIELD.WHEAT * 4.00 |         |        |        |      |  |  |
|                                                                 |         |        |        | ОК   |  |  |

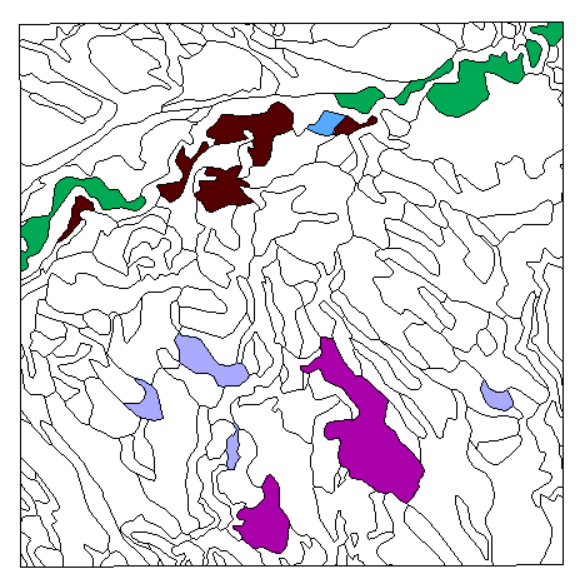

潜在作物産出高と1ブッシェル当たりの価格を仮定した 場合の、オート麦の1エーカー当たりの産出額が小麦より 多くなるポリゴン。

#### コメントと変数を使用する

ステップ

- ✓ Vector Object Display Controls (ベクタ・オブジェ クト表示コントロール) ウィ ンドウとQuery Editor (問い 合わせエディタ) ウィンドウ を開きます。
- ✓ File (ファイル) メニューから New (新規) を選択します。
- Insert (挿入) 手順や手動入力 を使用して、次に示す問い合 わせを作成します。

コメントを付けておくと、問い合わせが、読みやすく、また後で使用し やすくなります。コメントは「#」の記号から始まり、コメントだけの 行として記述されたり、命令の終わりに付けられます。問い合わせの 中で個々の命令を説明するコメントを使用したり、問い合わせの想定 用途や対象とするオブジェクトについて概要説明するためにコメント を使用できます。

TNTmipsの問い合わせ処理では、問い合わせの中で使用する変数に名前を付けて値を設定することもできます。この例の問い合わせは、

| dollars = | 129 | # | define variable for |
|-----------|-----|---|---------------------|
|           | :   | # | required crop       |
|           | :   | # | price per acre      |

# select polygons based on crop price YIELD.OATS \* 3.25 > dollars or YIELD.WHEAT \* 4.00 > dollars オート麦と小麦のどちらかに対して要求される 1エーカー当たりの潜在作物価格を超える土壌 ポリゴンを選択します。問い合わせの第1行は、 必要な価格を保存するために「dollars」という 数値変数を定義し、その値を129にするという 代入命令です。「=」記号は変数に値を代入する ために使用されます(「Equal to」(等しい)演算

✓ Query Editor (問い合わせエ ディタ)ウィンドウで[OK]を クリックします。

✓ Vector Object Display Controls (ベクタ・オブジェ クト表示コントロール) ウィ ンドウで [OK] をクリックし ます。 子に "==" が使用されるのはこのためです)。

変数は、同じ値が問い合わせの中で何回も使用される場合に役に立ち ます。異なる必要価格でもう一度この問い合わせを実行したい場合に も、変数「dollars」に代入される1つの値を変更するだけで済みます。 変数を使用せずにこの問い合わせが記述されている場合は、選択命令

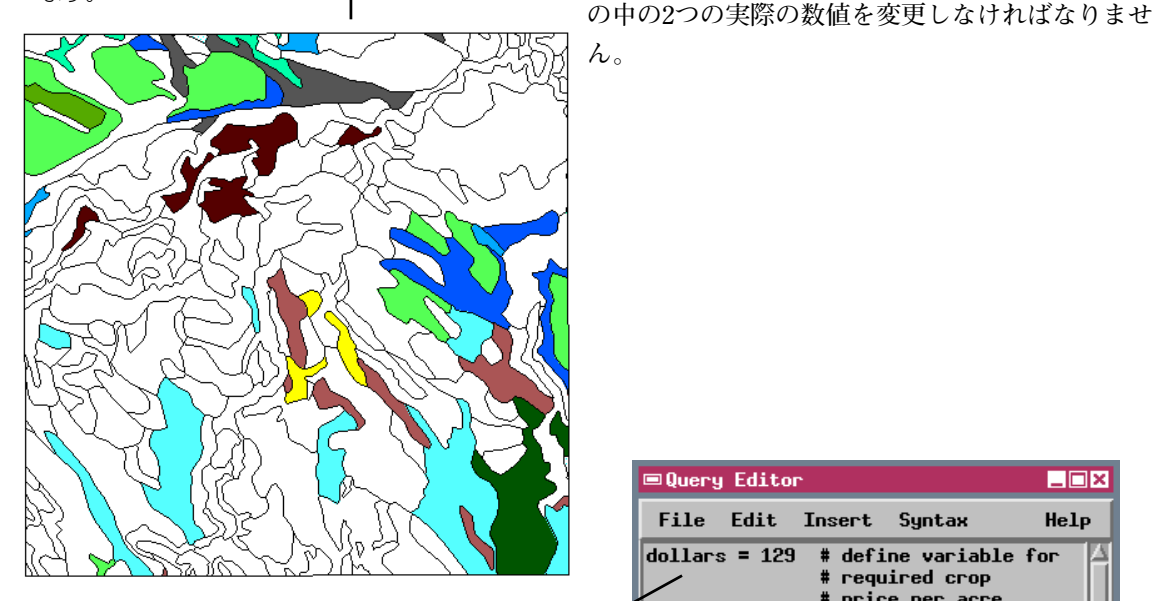

変数名は必ず小文字にし、最初は文字でなければなりません。変数名は、問い合わせコマンド名、データベース・テーブル名、フィールド名と同じであってはなりません。

| ■Query Editor                                                                                                    |  |  |  |  |  |
|----------------------------------------------------------------------------------------------------|--|--|--|--|--|
| File Edit Insert Syntax Help                                                                                       |  |  |  |  |  |
| dollars = 129 # define variable for<br># required crop<br># price per acre                                         |  |  |  |  |  |
| <pre># select polygons based on crop price YIELD.OATS * 3.25 &gt; dollars or YIELD.WHEAT * 4.00 &gt; dollars</pre> |  |  |  |  |  |
|                                                                                                    |  |  |  |  |  |
| UK                                                                                                    |  |  |  |  |  |

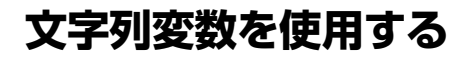

文字列値を含むように変数を定義することもできます。文字列変数用 の名前を作成する場合は、最後に\$を付けなければなりません。この練 習問題の問い合わせでは、文字列変数name\$を定義して値"Glenberg" を代入します。この問い合わせは、Crow Butte区域の2つの土壌タイプ を含むGlenberg土壌シリーズに属する土壌ポリゴンのサブセットを選 択します。この問い合わせでは、2つのクラス記号を使用してポリゴン を選択する代わりに、どちらのクラスの場合でもDESCRIPTNテーブ ルの中のNAMEフィールドには"Glenberg"という名前で始まる土壌

説明があるということを利用します。この問い合わ せは論理演算子「contains (含む)」を使用して、文 字列フィールドのすべてまたは一部が指定された文 字列と一致する要素を選択します。この場合、一致 すべき文字列 ("Glenberg") は name\$変数の中に格

納されています。この選択用比較式に適合するポリゴン群は、さらに標 準 POLYSTATS テーブルの Area (面積) フィールドに保存された面積 (単位は平方メートル)により選別されます。(POLYSTATSテーブルが 存在するのは、ベクタ・オブジェクトに対し標準属性が計算されている 場合だけです。)

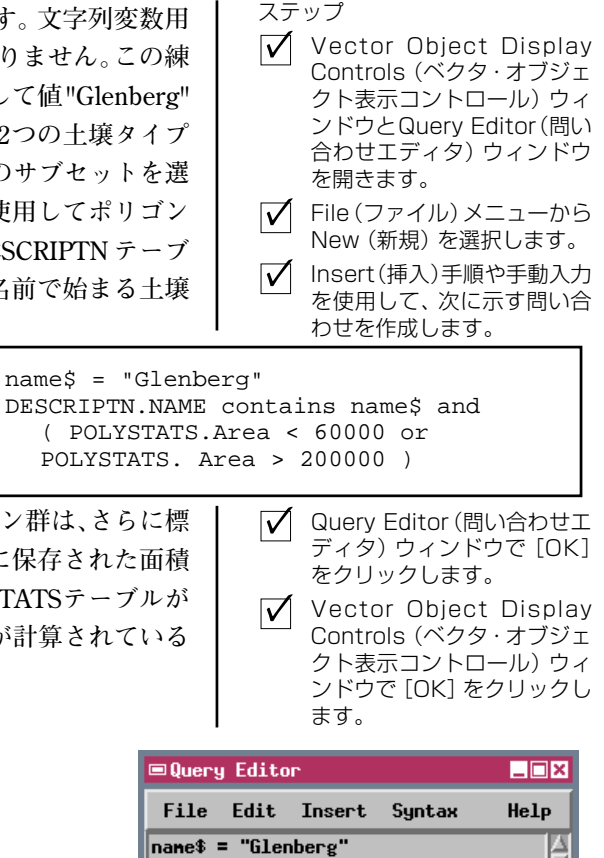

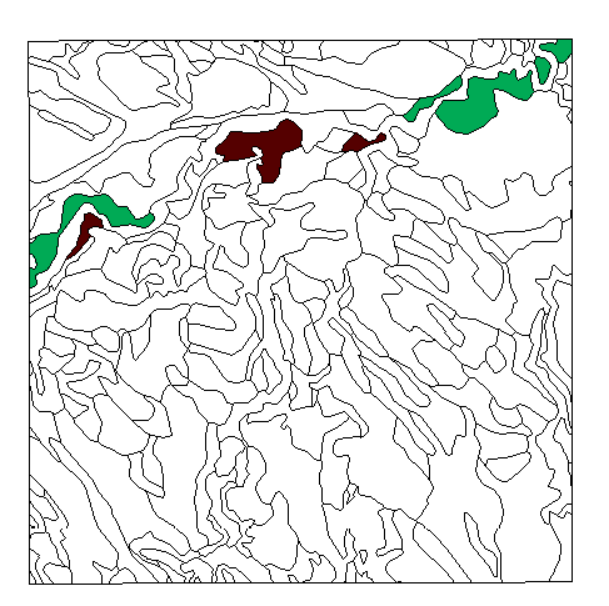

「contains (含む)」演算子は、name\$変数の文字列 がDESCRIPTN.NAME文字列フィールドのいずれか の部分と一致するポリゴンを選択します。

OK

DESCRIPTN.NAME contains name\$ and ( POLYSTATS.Area > 200000 or POLYSTATS.Area < 60000 )

| 💷 CBS | 60ILS_I | .ite / F | PolyData / DESCRIPTN                  | _ 🗆 × |  |  |
|-------|---------|----------|---------------------------------------|-------|--|--|
| Tab   | le Ed   | lit Rec  | ord Field                             | Help  |  |  |
| 1     |         | £ 💺      | <b>4</b> 🙀                            |       |  |  |
|       | Style   | SYMBOL   | NAME                                  |       |  |  |
|       |         | DuB      | Duroc very fine sandy lo              | an, 🛆 |  |  |
|       |         | EpF 🚽    | Epping silt loam, 3 to 3              | 0 ре  |  |  |
|       |         | GbB 🧹    | Glenberg loany very fine              | sar   |  |  |
|       |         | GoB      | Glenberg loamy very fine              | sar   |  |  |
|       |         | JnC      | J <del>agen loan</del> y very fine sa | nd,   |  |  |
|       |         |          |                                       |       |  |  |
|       |         |          |                                       |       |  |  |
|       |         |          |                                       |       |  |  |

Glenberg シリーズに属する両方の土壌タイプの DESCRIPTN.NAME フィールドに、テキスト文字列 [Glenberg] が含まれています。

### "not" (否定) 論理演算子を使用する

| ステップ                                                                                                    | Crow Butte 区域の多くの土                                                                                                | <b>壌における小麦の港在産出高け 9つの</b>                                                                                                    |
|----------------------------------------------------------------------------------------------------|----------------------------------------------------------------------------------------------------|----------------------------------------------------------------------------------------------------|
| ✓ Vector Object Display<br>Controls (ベクタ・オブジェ<br>クト表示コントロール) ウィ<br>ンドウとQuery Editor (問い)                                                     | Glenbergの土壌の産出高(1<br>程度です。この練習問題の問<br>小麦の産出高の値がこの範囲                                                               | エーカー当たり 27、32 ブッシェル) と同<br>い合わせでは、Glenbergの土壌『 <b>以外で</b> 』<br>に入るすべての土壌タイプを選択します。                                                     |
| <ul> <li>合わせエディタ) ウィンドウを開きます。</li> <li>✓ File (ファイル) メニューから New (新規)を選択します。</li> <li>✓ Insert (挿入) 手順や手動入力 を使用して、次に示す問い合わせを作成します。</li> </ul> | この問い合わせの最初の2行<br>に入るポリゴンを選択します<br>子「not (否定)」(!) は、この海<br>を反転します。この例の場合<br>つの Glenberg 土壌に属する<br>「not」演算子によって、この編 | で、小麦の潜在産出高が指定された範囲<br>「。問い合わせの第3行の最初の論理演算<br>演算子の後に続く変数、演算子、式の結果<br>、「not」演算子に続いている条件式は、2<br>ポリゴンを選択するだけの条件式です。<br>皆果を逆、つまり前の産出高条件に適合す |
| YIELD.WHEAT >= 27 and<br>YIELD.WHEAT <= 32 and<br>!( DESCRIPTN.NAME conta                                                                    | ins "Glenberg" )                                                                                                  | るホリコンの中からGlenberg土壌ホリ<br>ゴン以外のすべてのものを選択します。<br>「not」演算子は、選択したい値を持つも                                                                    |
| Query Editor (問い合わせエ<br>ディタ)ウィンドウで[OK]を<br>クリックします。                                                                                          | のが多数あり、選択したくな<br>やすい場合に役に立ちます。                                                                                    | い値を持つものの方が数が少なく指定し                                                                                                    |
| ✓ Vector Object Display<br>Controls (ベクタ・オブジェ<br>クト表示コントロール) ウィ<br>ンドウで [OK] をクリックし<br>ます。                                                   |                                                                                                    |                                                                                                    |

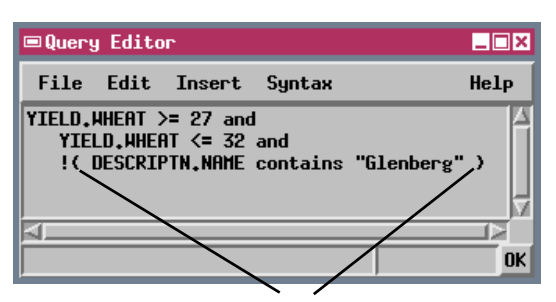

「not」演算子は、演算子に続く次の要素を逆にします (変数やその他の演算子を含む)。「not」演算子を(この 例のように)式全体に適用したい場合は、式をカッコで 囲む必要があります。

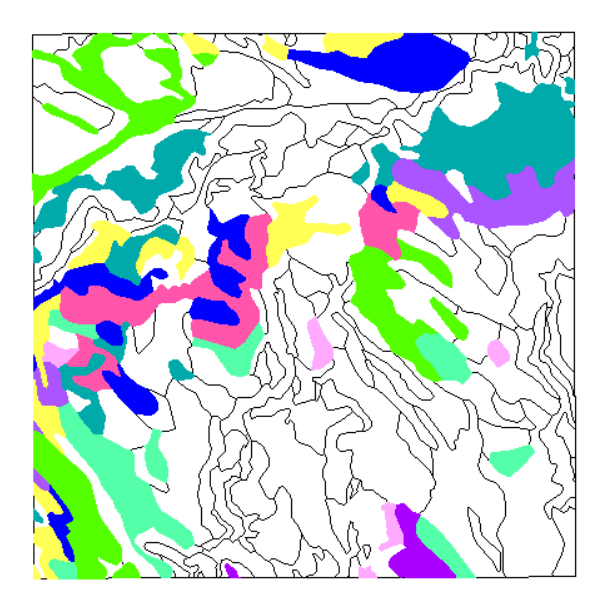

# レコードの添付をチェックする

ステップ

この練習問題で使用される問い合わせは、前のどの練習問題で使用さ れた問い合わせとも異なります。この問い合わせでは、特定の属性値を 問い合わせる代わりにポリゴンに添付された特定のデータベース・ テーブル内にあるレコード数を調べます。この問い合わせには、 SetNum()集合関数を使用します。SetNum()集合関数は集合中の項目 の数を返します。この場合、集合は、指定されたテーブル内の要素に添 付されたすべてのレコードを意味するTable[\*]という形の式で与えら れます。

この問い合わせは、YIELDテーブル内に添付レコードが存在しないす べての土壌クラス・ポリゴンを識別します。これを逆にした問い合わせ [SetNum(YIELD[\*]) > 1]は、複数のレコードが添付された要素を識別 します。この形の問い合わせを使用すると、まだ属性が割り当てられて いないポリゴンを識別したり、何らかの理由で余分なレコードが添付 されているポリゴンを識別することができます。この例では、YIELD テーブル内に添付レコードが存在しないポリゴンはすべて、WATERク ラスに属します。これらのポリゴンは小さい湖や池を示したものであ るため、潜在作物産出高が存在しません。

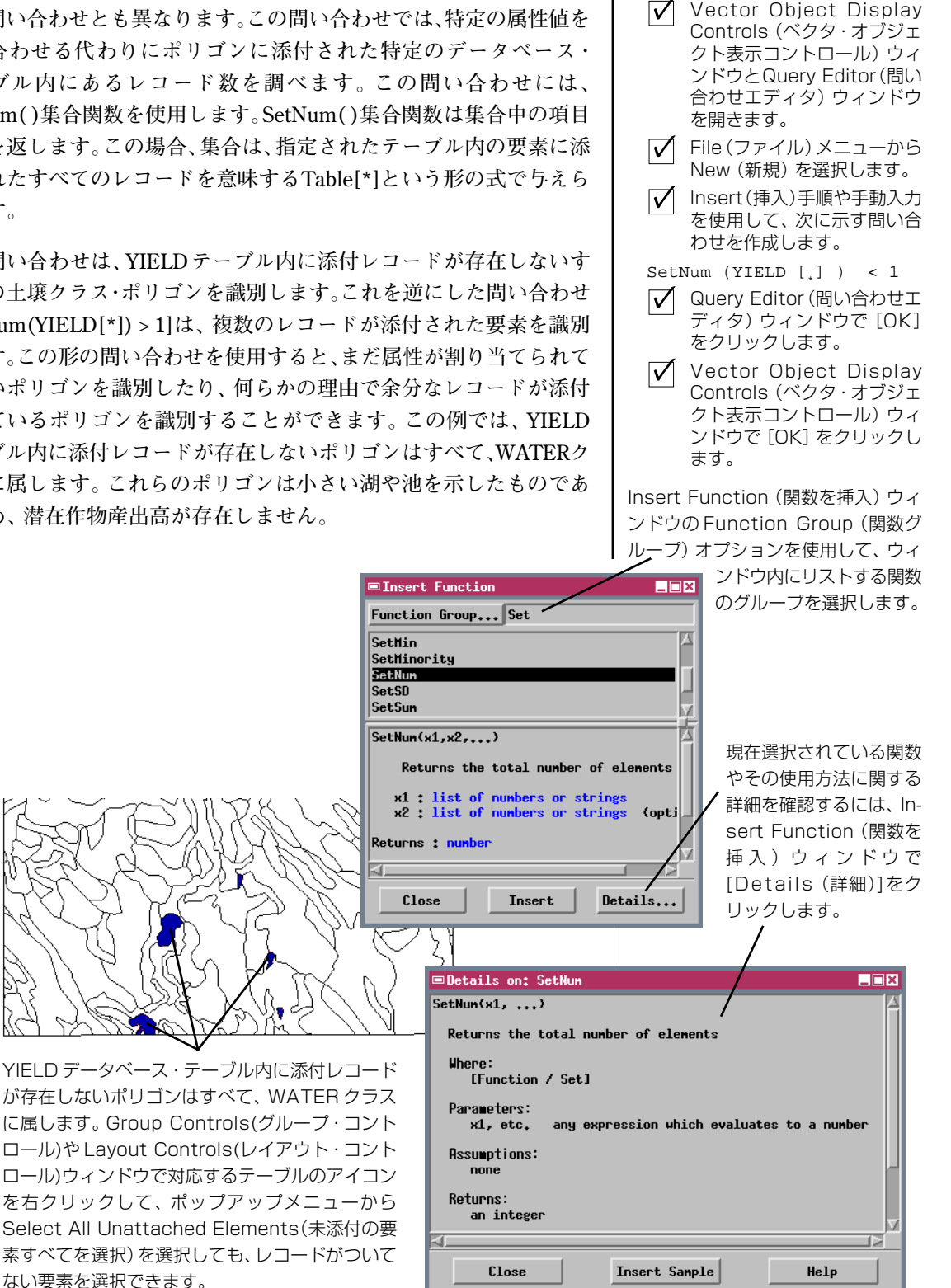

#### 複数の添付レコードを使用して選択する

- ✓ Vector Object Display Controls (ベクタ・オブジェ クト表示コントロール) ウィ ンドウと Query Editor (問い) 合わせエディタ) ウィンドウ を開きます。
- ✓ File (ファイル) メニューから New (新規) を選択します。
- Insert (挿入) 手順や手動入力 を使用して、次に示す問い合 わせを作成します。

"WB" in LAYER [ $_{\star}$ ] . texture

- ✓ Query Editor ウィンドウで [OK]をクリックします。
- ✓ Vector Object Display Controls ウィンドウで[OK] をクリックします。

代表的な土壌プロファイルの 一部が風化した基盤であるよ うな土壌クラス・ポリゴン CBSOILSQオブジェクトの土壌クラス・ポリゴン用のLAYERテーブル には、各土壌の代表的な土壌プロファイル内のさまざまな層に関する 情報が含まれています。プロファイル内の各層ごとに個別のレコード があり、各土壌ポリゴンに複数のレコードが添付されています。多数 の添付レコードの中から属性に基づいて要素を選択するには、特殊な 問い合わせシンタックスが必要です。

たとえばこの練習問題では、土壌プロファイルのいずれか部分に風化 した基盤を含んでいる土壌タイプを選択します。この属性は、texture フィールドで文字列「WB」としてコード化されています。通常の選択 問い合わせLAYER.texture=="WB"を使用すると、プロファイルの下部

に風化した基盤がもつ土壌があるにもかかわらず、ポリゴンが1 つも選択されません。この問い合わせ構文ではテーブル内の各

ポリゴンに対する『最初』の添付レコード(この場合は通常、最も上の 土壌層の属性を含むlayer1レコード)しかチェックされません。より 深部にある土壌レイヤーに対応するそれ以降のレコードは無視されま す。

添付レコードの『すべて』のtextureフィールドを問い合わせるには、 LAYER[\*].textureという式を使用する必要があります。こうすると、 現在のポリゴンに添付した各レコードのtextureフィールドの内容を リストした集合が返されます。この場合、この集合の中に、希望する属 性「WB」に対応する要素があるか調べる必要があります。最も簡単な のは、論理演算子としてキーワード「in」を使用する方法です。演算子 の前の変数が、演算子の後に続く式で表される集合の要素のいずれか と完全に一致する場合、問い合わせの結果は真になります。この構文

は、文字列フィールドにも数値フィールドにも使用で きます。

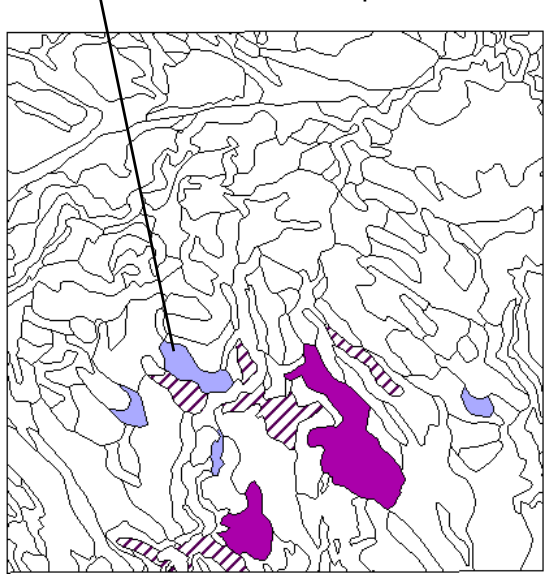

ステップ

### 島ポリゴンを見つける

より大きいポリゴンの内側に完全に囲まれたベクタ・ポリゴンのこと を**島ポリゴン**と言います。島ポリゴンの属性とその外側のポリゴンの 属性が異なる場合も多いため、ベクタ・オブジェクトのトポロジーや属 性の割り当てを変更する処理では島ポリゴンの関係が保たれなければ なりません。

ポリゴンのInternalテーブルには、島ポリゴンに関係する情報が含まれ たいくつかのフィールドがあります。こららのフィールドに関する問 い合わせを行うことで、島ポリゴンや、島を含むポリゴンを選択するこ とができます。Internal.Insideフィールドには、囲む側のポリゴンの要 素番号が含まれています。島ポリゴンのこのフィールドはすべて、1で ない値になります。したがって、最初の問い合わせではすべての島ポリ ゴンが選択されます。NumIslandsフィールドは、各ポリゴンに含まれ る島の数を示します。この練習問題の第2の問い合わせでは、 NumIslandsの値が0より大きいポリゴン、すなわち島を含むすべての ポリゴンが選択されます。

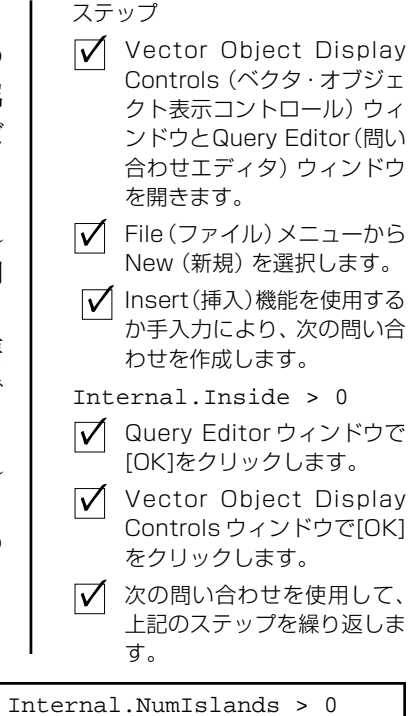

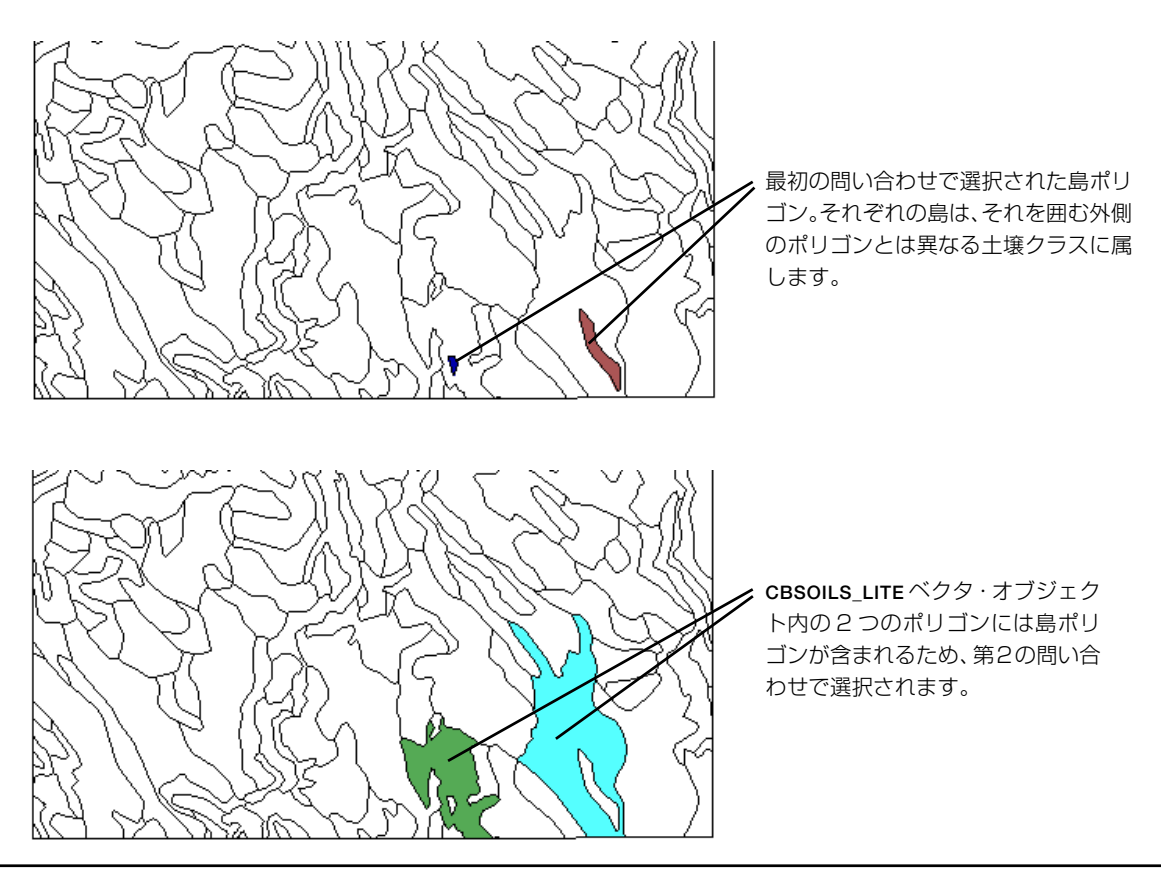

# スクリプトによるスタイル設定

⊐ Specify...

□ Specify...

ステップ

Select:

- 🔽 Vector Obiect Display Controls(ベクタ・オブジェ クト表示コントロール) ウィ ンドウを開きます。
- ✓ Lines (線) タブ付きパネルで Draw Lines Before Polygons (ポリゴンより先に線を \_ 描画) トグル・ボタンをオンに します。

By Query

🔽 Polygons (ポリゴン) タブ付 きパネルでStyle (スタイル)

🖌 Insert Symbol (記号を挿入) 手順(Numeric(数値)、

オプションをBy Script(スク

リプトにより)に設定し、隣の Specify (指定) ボタンをク

String (文字列) オプション)

を使用して、次に示すスタイ ル・スクリプトを作成します。

FillColor\$ = "100 50 0"

Object Points Lines

Style: By Script

リックします。

FillInside = 1

Style by Script (スクリプトによるスタイル設定) オプションを使用す ると、選択された要素のサブセットの表示特性をその属性に基づいて 指定することができます。スタイル・オプションを紹介するため、この 練習問題では、前の選択問い合わせをそのまま使用しますが、ここで は、スタイル・スクリプトを使用して、選択されたすべてのポリゴンに 対して新しい表示パラメータを設定します(通常、このためにはAll Same (すべて同じ) スタイル・オプションを使用します)。

Polygons Nodes Labels スクリプトによってスタイルを設定する場合、Query Editor (問い合わせエディタ) ウィンドウのInsert (挿 入)メニューから、表示特性を設定するその他の変数

にアクセスできます。FillInsideとDrawBorderは数値変数であり、選 択されたポリゴンを塗りつぶしてその周囲の枠を描画する場合は値を 1に設定します。FillColorSとDrawColorSは文字列変数であり、それ ぞれポリゴンの塗りつぶしとポリゴンの枠に使用するカラーの設定に 使用されます。これらの変数に設定できる値 (二重引用符で囲む)は、 カラー名(赤、緑、青、黒、白、黄色、オレンジ、茶、シアン、マゼンタ、 グレー)、または一組の RGB 値 (それぞれの範囲は 0~100%) です。

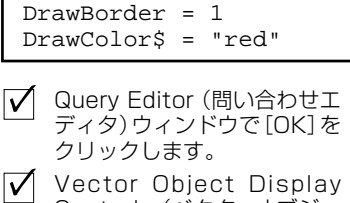

Controls (ベクタ・オブジェ クト表示コントロール) ウィ ンドウで [OK] をクリックし ます。

Insert Symbol (記号を挿入) ウィンドウのオプション・ボ タンを使用してさまざまな記号リストにアクセスします:定 数または各種変数(特に数値、文字列、ベクタを含む)。

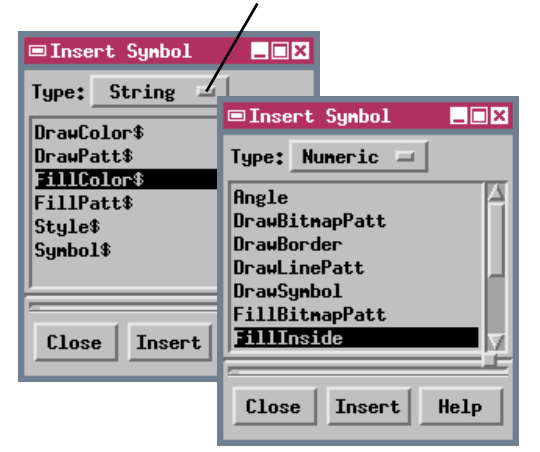

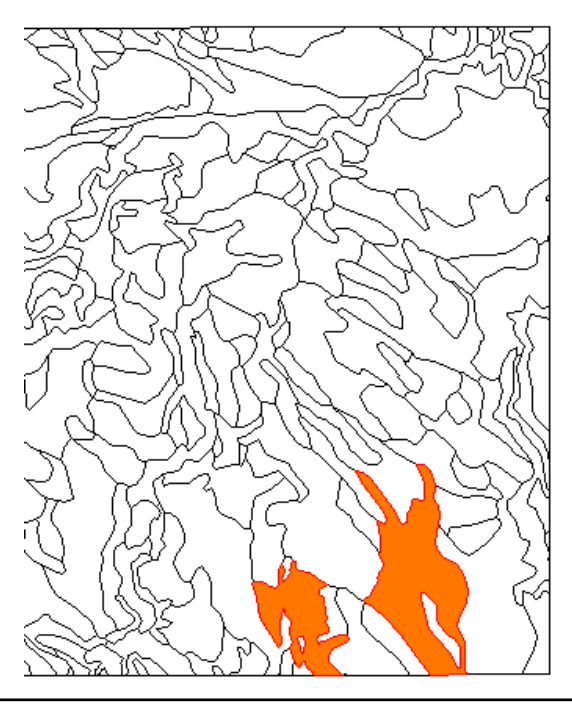

# 複合スタイル・スクリプト

この練習問題では、すべての土壌クラスのポリゴンが表示用に選択され、スタイル・スクリプトは、ポリゴンの面積に基づいてポリゴン表示 用の2つの異なるパラメータ・セットを定義するのに使用されます。

問い合わせやスタイル・スクリプトの中で二者択一的な処理を指定す るには、「if-then-else」コマンドを使用してロジックを明確に定義する必 要があります。このスクリプトの中の命令の意味を説明すると、「ポリ ゴンの面積が200000平方メートルより大きいか?(if)、そうである場 合は(then)黄色でポリゴンを塗りつぶし、そうでない場合は(else) ビットマップ・パターン('BitmapPatt4')でポリゴンを塗りつぶす」と いうことになります。(この例のように)「then」や「else」コマンドの後 に関連する命令が複数ある場合は、一連の命令を begin/end コマンド で囲む必要があります。この問い合わせの中の「else」の後のbegin/end コマンドを省略してもシンタックス・エラーにはなりませんが、その場 合は、「then」でない場合の処理としては最初の命令しか使用されず、 その他の命令は、(この問い合わせの最初の2行のように)選択された **すべての**ポリゴン全体に対して適用されるものと解釈されます。前に定 義されたスタイル・パラメータは無視されます。

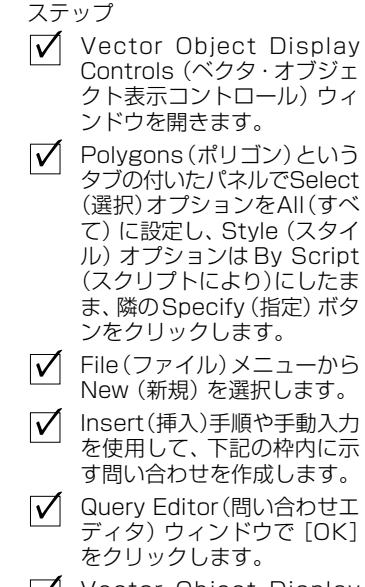

 Vector Object Display Controls (ベクタ・オブジェ クト表示コントロール) ウィ ンドウで [OK] をクリックし ます。

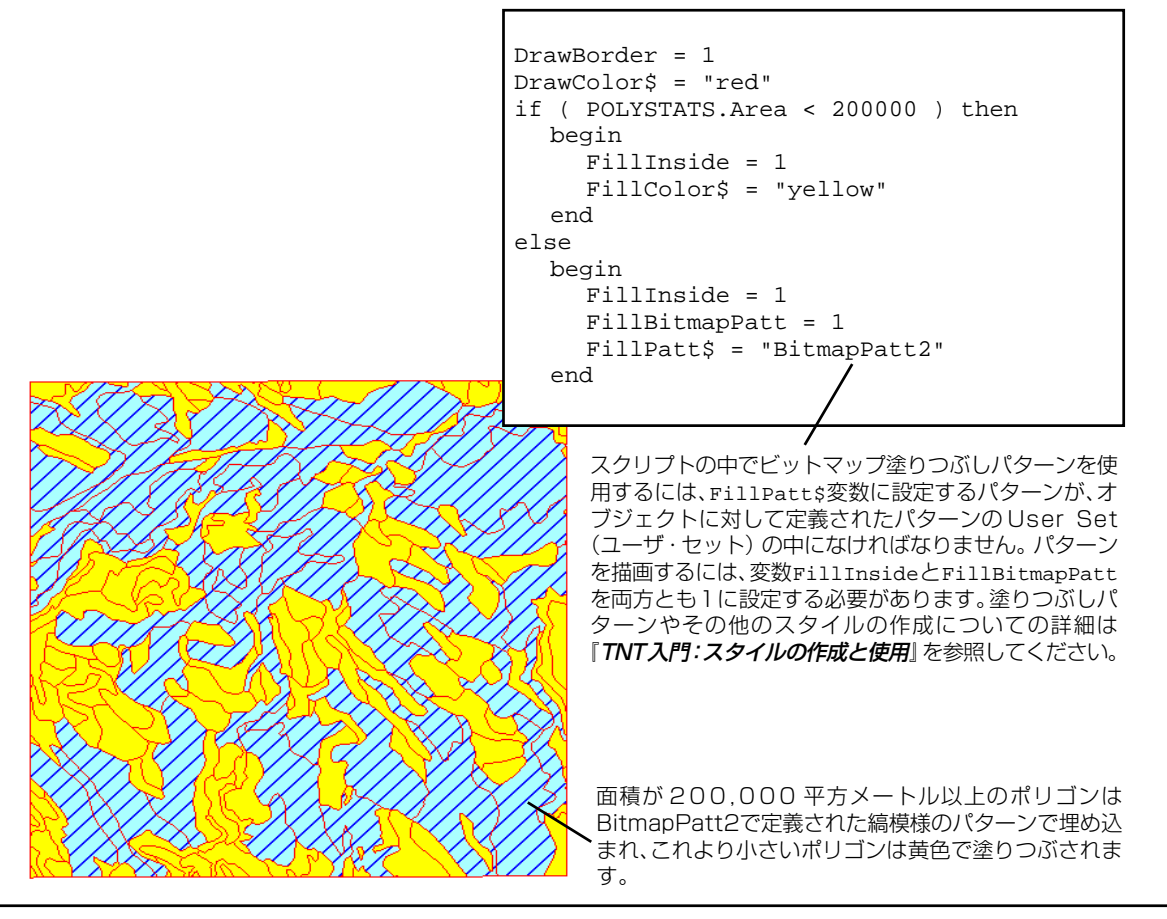

### 点を囲むポリゴンを見つける

#### ステップ

- Vector Object Display Controls (ベクタ・オブジェ クト表示コントロール) ウィ ンドウを開きます。
- Polygons (ポリゴン) タブ付 きパネルで Style (スタイル) オプションを By Attribute (属性により) に設定します。
- ✓ Select (選択) オプションを By Query(問い合わせにより) に設定し、隣の Specify (指定) ボタンをクリックします。
- Query Editor (問い合わせエ ディタ) ウィンドウの File (ファイル)メニューからNew (新規) を選択します。
- ✓ Insert (挿入) 手順や手動入力 を使用して、下記の枠内に示す 問い合わせを作成します。
- ✓ Query Editor (問い合わせエ ディタ)ウィンドウで[OK]を クリックします。
- ✓ Vector Object Display Controls (ベクタ・オブジェ クト表示コントロール) ウィ ンドウで [OK] をクリックし ます。

問い合わせ処理には、要素の選択に使用可能な数多くの空間関数が組 み込まれています。(ベクタ関数グループの中の)FindClosestPoly() 関数は、指定されたx,y座標を持つ点を囲むポリゴンの要素番号を返し ます。この関数に必要なパラメータは、問い合わせるベクタ・オブジェ クト、x,y座標値、および座標値の処理に使用されるジオリファレン ス・サブオブジェクトのオブジェクトの番号です。ジオリファレンス・ オブジェクトの番号は(Georeference 関数グループの中の)関数 GetLastUsedGeorefObject()によって得られ、変数「georef」に対する 代入命令の中で使用されます。(Insert Symbol (記号を挿入)ウィンド ウのVectorリストの中の)あらかじめ定義された変数「Vect」は、現在 のベクタ・オブジェクトを指定するために使用されます。問い合わせ の最初の2つの行には、点のx,y座標値が含まれています。

FindClosestPoly()関数は、囲むポリゴンの要素番号を数値変数(この 例では c\_poly)に格納する代入命令の中で使用されます。問い合わせ の中の最後の命令は、オブジェクト内の各ポリゴンの要素番号 (Internal.ElemNum)を、 c\_polyに格納されている番号と比較し、表示 用の一致するポリゴンを見つけます。

xvar = -103.33861 yvar = 42.73583 georef = GetLastUsedGeorefObject( Vect ) c\_poly = FindClosestPoly( Vect, xvar, yvar, georef ) Internal.ElemNum == c poly

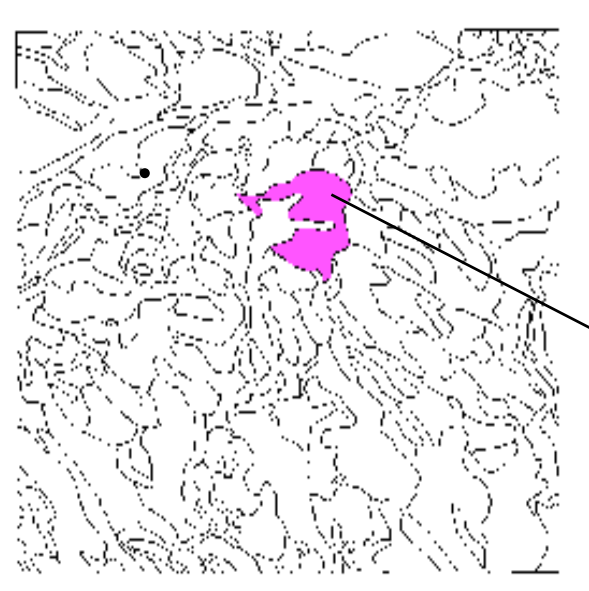

点の位置は座標 xvar (経度) と yvar (緯度) によって指 定されています。問い合わせの中で使用される値は、指 定されたジオリファレンス・サブオブジェクトと同じ座 標系のものでなければなりません。緯度 / 経度座標は度 単位で10進数により指定しなければなりません。

# ポリゴンの隣接性に関する問い合わせ:考え方

選択用の問い合わせでは、ベクタ・オブジェクトに対応付けられたトポ ロジー情報も使用できます。ベクタ・オブジェクト内の各線には開始 ノードと終了ノードがあり、これにより線の左側と右側が決まります。 各ポリゴンは特定の線要素から構成され、線に対応するInternal(内部) テーブルには、線の両側にあるポリゴンの要素番号が格納された フィールドが含まれています。(Insert Function(関数を挿入)ウィンド ウの Vector(ベクタ)リストの中の)GetVectorPolyAdjacentPolyList() 関数は、この情報を使用して、現在のポリゴンにどのポリゴンが隣接し ているかを判断します。問い合わせの中でこの関数を使用すると、特定 のポリゴン・クラスに隣接するポリゴンを選択できます。

例として、土壌クラス「SrD」に属し、かつクラス「Sa」のポリゴンに隣 接するポリゴンを選択するCBSOILS\_LITEベクタ・オブジェクトに対す る問い合わせを調べてみましょう。ポリゴンが隣接しているとみなさ れるためには、ノードだけでなく境界線も共有していなければなりま せん。このような問い合わせで使用される一般的な考え方を、次に示し ます。

1) 選択するクラスを定義します。

2) 選択されたクラスにポリゴンが属する場合は、以下のステップ (隣 接性のチェック)を実行し、そうでない場合はそのポリゴンを除外しま す。

3) 現在のポリゴンに隣接するポリゴンのリストを得ます。

4) 隣接する各ポリゴンのクラス割り当てをチェックします。これらのいずれかが定義された隣接クラスに一致する場合は、現在のポリゴンを表示用に選択します。一致するものがない場合はそのポリゴンを除外します。

次ページでは、この問い合わせのシンタックスについて 説明します ステップ

- ✓ Vector Object Display Controls (ベクタ・オブジェ クト表示コントロール) ウィ ンドウとQuery Editor(問い 合わせエディタ) ウィンドウ を開きます。
   ✓ File (ファイル)メニューから New (新規)を選択します。
   ✓ Insert(挿入)手順や手動入力 を使用して、次ページに示す
- 問い合わせを入力します。 ✓ Query Editor (問い合わせエ ディタ) ウィンドウで [OK] をクリックします。
- ✓ Vector Object Display Controls (ベクタ・オブジェ クト表示コントロール) ウィ ンドウで [OK] をクリックし ます。

クラスがSrDおよびSaであるすべて のポリゴンが選択されたベクタ・オブ ジェクト CBSOILS\_LITE(次ページの 図と比較してください)。

クラス SrD

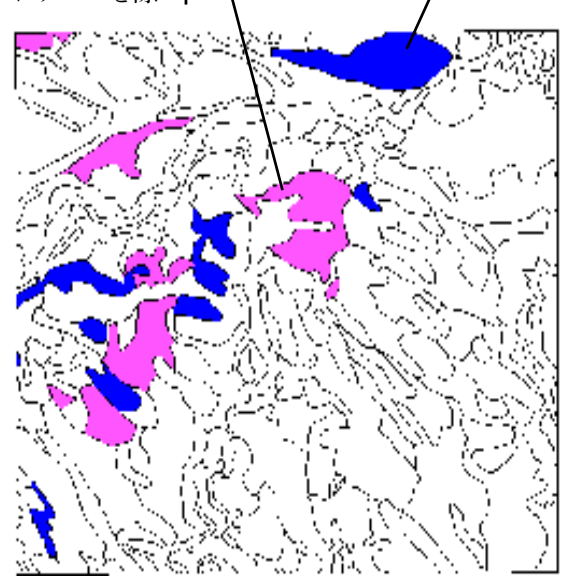

クラス Sa

# ポリゴンの隣接性に関する問い合わせ:シンタックス

```
if (CLASS.Class == "SrD") then
 1
      begin
 2
 3
         array polylist [10]
 4
         numpolys = GetVectorPolyAdjacentPolyList(Vect, polylist)
 5
         for i = 1 to numpolys begin
           polynum = polylist[i]
6
           if (Vect.poly[polynum].CLASS.Class$ == "Sa")then
 7
           return 1
8
         end
9
10
         return 0
      end
11
   else return
12
```

- 1. 以降のテスト用にクラスがSrDであるポリゴンを条件により選択します。
- 2. 隣接するポリゴンのクラスをチェックする処理ループを開始します。
- 3. 現在のポリゴンに隣接するポリゴンの要素番号のリストを格納する「polylist」という一次元配列を定義しま す。配列サイズを要素10個分に初期化します(配列サイズは次の命令で関数により自動的に変更されます)。
- 4. 現在のポリゴンに隣接するポリゴンの数に等しい値が代入される「numpolys」という変数を定義します。この値はGetVectorPolyAdjacentPolyList関数により返されます。また、この関数は隣接するポリゴンの要素番号を見つけて「polylist」配列に格納します。あらかじめ定義された変数「Vect」は、現在のベクタ・オブジェクトを指定するために使用されます。
- 5. 配列内の各ポリゴンのクラスをチェックする処理ループを開始します。このループは、配列内の(配列のインデックスが1である)第1位置から(「numpolys」変数の現在の値で指定される)最終位置までの各要素に対して1回実行されます。各ループの中で、変数「i」には現在の配列インデックスの値が代入され、次の命令で使用されます。
- 6. (配列内のインデックスにより指定される)現在の隣接するポリゴンの番号を変数[polynum]に代入します。
- 現在の隣接するポリゴンのクラスを調べ、 指定された隣接クラスと比較します。 データベースは「Object.database [record#].table.field」の形で指定します (データベース指定の最後の"\$"は、ター ゲット・フィールドが文字列フィールド であることを示します)。クラスが一致し た場合は、...
- Freturn 1」命令は、上記の条件を満足する ポリゴンに対して問い合わせ結果が真で あることを明確に示します。したがって、 このポリゴンは表示用に選択されます。
- 9. 配列処理ループの終わりを示します。
- 隣接するすべてのポリゴンが上記のクラ ス・テストに適合しなかった場合は、 「return 0」命令により問い合わせ結果が 偽になったことを示します。
- 11. ポリゴン隣接性ループの終わりを示しま す。
- 12. ポリゴンが命令1の初期クラス選択条件 に適合しないため問い合わせ結果が偽に なったことを示します。

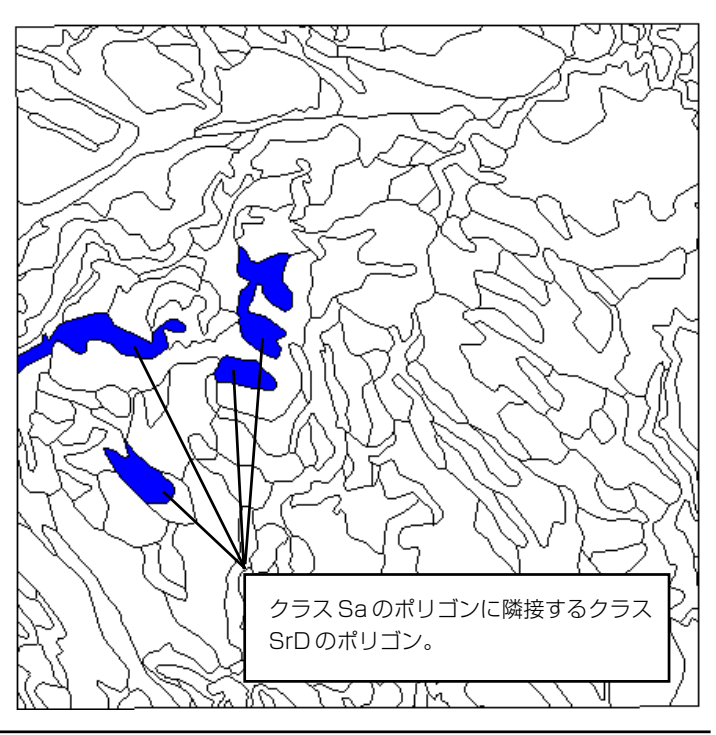

前の練習問題で使用し

たレイヤーを削除しま

Add Vector (ベクタを

追加) アイコンをクリッ

▼ TIGER プロジェクトファイル

Vector Object Display

クし、ドロップダウン・メ ニューからAdd Vector Layer

(ベクタ・レイヤーを追加)を選

からALAMEDA オブジェクト

Controls (ベクタ・オブジェ クト表示コントロール) ウィ

ンドウを開き、Lines (線) パ

ネルのStyle (スタイル) オブ ションを All Same (すべて

同じ) に、Select (選択) オブ

ションをBy Query (問い合わせにより) に設定します。

 ディタ) ウィンドウを開き、 File (ファイル) メニューから New (新規) を選択します。
 Insert (挿入) 手順や手動入力 を使用して、下記の枠内に示 す問い合わせを作成します。
 Query Editor (問い合わせエ ディタ) ウィンドウで [OK]

ル) ウィンドウで [OK] を

✓ Query Editor (問い合わせエ)

をクリックします。 ✓ Vector Object Display Controls (ベクタ・オブ ジェクト表示コントロー

クリックします。

# TIGER データにおける国勢調査の境界

ステップ

す。

択します。

を選択します。

 $|\mathbf{V}|$ 

 $|\mathbf{V}|$ 

U.S. Census Bureau (米国国勢調査局)のTIGER / Line ファイルから インポートされたベクタ・オブジェクトの構成要素である線セグメン トとしては、天然および人工の物理的地物だけでなく、行政上や国勢調 査上の境界もあります。国勢調査区域(およびこれに相当する Block Numbering Areas (ブロック番号区域: BNA)およびその要素である国 勢調査ブロックの境界は通常、地図上の他の地物と一致しますが、地図 上の基本的な地物のようには Census Feature Class Code (国勢調査地 物クラス・コード: CFCC)で明確に識別されません。

表示や抽出のために国勢調査ブロックの境界線を選択するには、左側 と右側のブロック番号が異なる線を選択するような問い合わせを使用 します。より小さい部分に分割されたブロックでは、ブロック番号は同 じになりますが、左と右のブロック接尾辞フィールドの異なる文字に よって識別されます。問い合わせ例の2番目の命令群では、これらの境 界が選択されます。また、隣接するBNA内のブロックの番号を同じに することができますので、最後の命令では異なるBNAを分離する線が 選択されます。

Basic\_Data.Block\_Left <> Basic\_Data.Block\_Right
or ( Basic\_Data.Block\_Left == Basic\_Data.Block\_Right
 and Basic\_Data.BlockSuff\_Left <>
 Basic\_Data.BlockSuff\_Right )
or Basic\_Data.BNANum\_Left <> Basic\_Data.BNANum\_Right

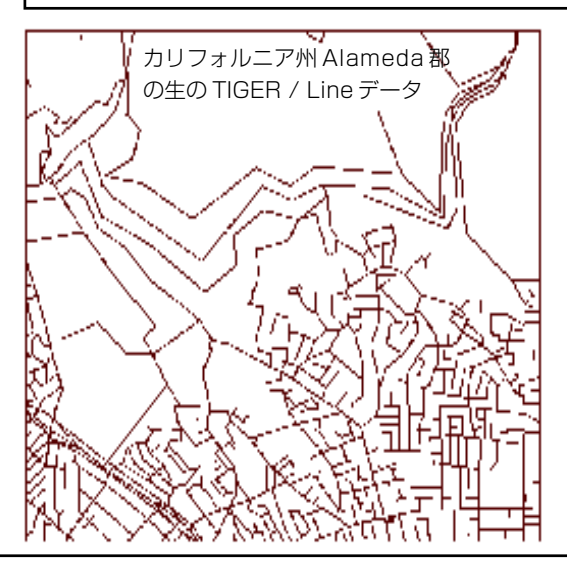

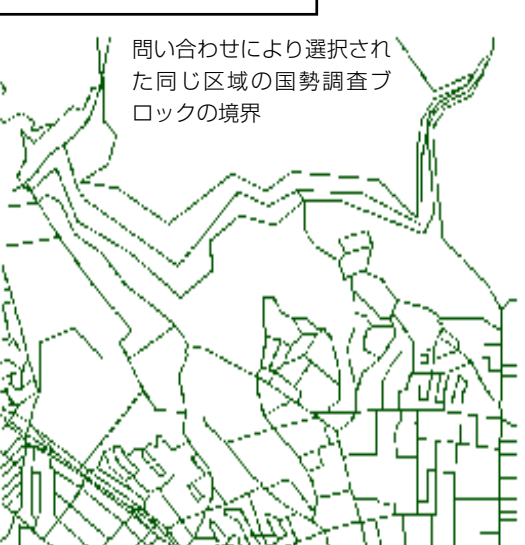

# 複数のレコードからの計算結果用のフィールド

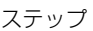

- 前の練習問題の Display (表示)  $\overline{\mathbf{V}}$ ウィンドウを最小化します。
- TNTmipsのメイン・メニュー  $\mathbf{V}$ から Edit / Attribute Databases (編集 / 属性データ ベース)を選択します。
- ✔ CBSOILSQプロジェクト・ファイ ルのCBSOILS LITE オブジェク トを捜して選択します。
- ✓ Select (選択) ウィンドウの Polygon(ポリゴン)ラジオボ タンをオンにします。

🔽 Database Editor (データ ベース・エディタ) ウィンドウ で、Class テーブルに対応す るボックスを右クリックし、 Edit Definition(定義を編集) を選択します。

- 🔽 Class テーブルの定 義ウィンドウで、Add +<del>E</del> Field (フィールドを 追加) ボタンをクリッ クします。
- ✓ フィールド・リストで、新しい フィールド用のデフォルト名 をハイライト表示にして ClassArea と入力します。
- ✓ Field info (フィールド情報) パネルで Field Type (フィー ルドのタイプ) メニューから Computed (計算結果) を選 択して Edit Expression (式 を編集)をクリックします。

Query Editor (問い合わせエ ディタ) ウィンドウに次の問 い合わせを入力します。

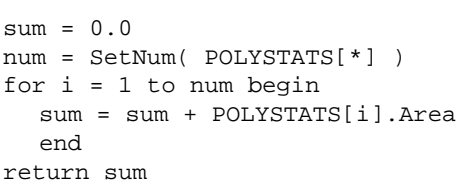

- 🗸 Query Editor ウィンドウで [OK]をクリックします。 🔽 Width (幅) テキストボックス
- に12と入力し、Places(位 置)テキストボックスに2と入 力します。
- ✓ 定義ウィンドウで[OK]をク リックします。
- ボックスをダブルクリックし て開きます。

スクリプトを使用することで、データベース・テーブル内の計算結果 フィールドの値を定義することもできます。多くの場合、これらのス クリプトに要求されるのは、同じレコード内の他のフィールド群の単 純な算術結合を作成することだけですが、この練習問題の処理内容は もっと複雑であり、CBSOILS LITE のポリゴンの Class テーブルの中 に、各土壌タイプの合計面積を示す計算結果フィールドを作成します。

ポリゴンの面積は、各ポリゴン毎にPOLYSTATSテーブルに保存され ていますが、ここでは、各土壌タイプ毎に1つのレコードを持つClass テーブル内に計算結果のフィールドを作成します。ここに示すスクリ プトは、各土壌クラスのポリゴンの面積の和を求めて計算結果フィー ルドの値としてこの合計値を返すように作られています。

このスクリプトは、POLYSTAT.Areaフィールド内で面積の総和を求 めるのに用いる数値変数「sum」を定義します。この変数は各クラスに 対して、はじめは0.0にリセットされていなければなりません。 変数 「num」は、(現在の土壌クラスに対して) POLYSTATSテーブルの添付 レコードの数と等しい数値に割り当てられます。この変数は面積の総 和を求めるループの反復回数を設定するために用いられます。

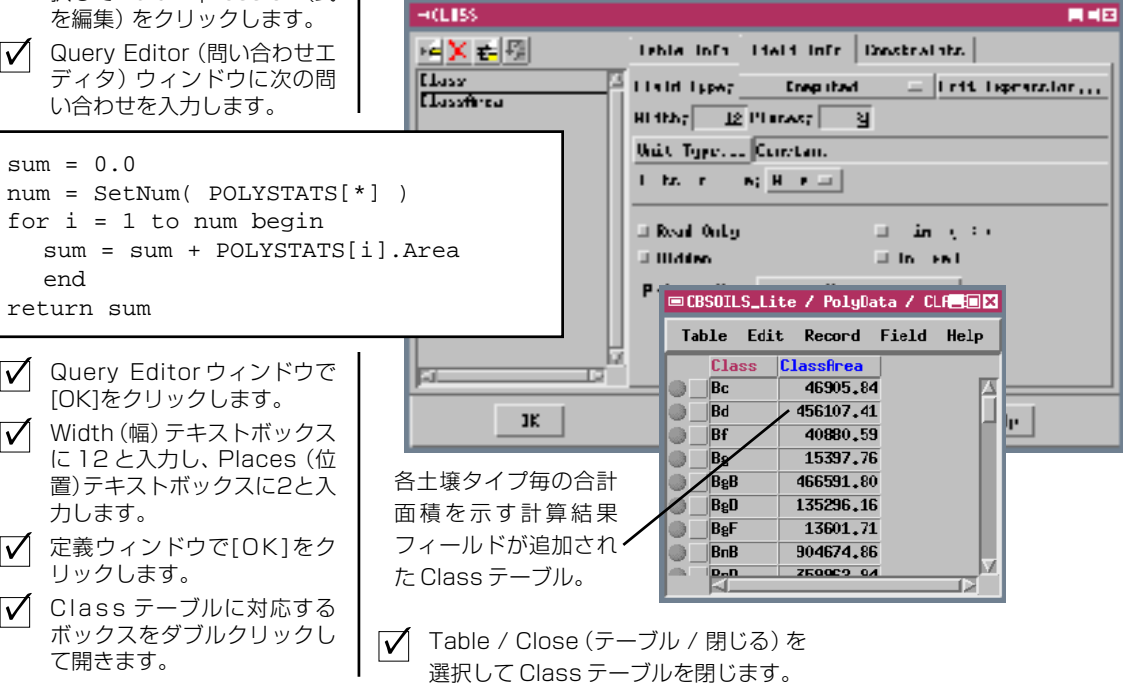

# 文字列式のフィールド

文字列フィールドはデータベース・テーブル内にある特殊なタイプの 計算結果フィールドです。文字列式フィールドの用途として最も単純 なのは、リンクされた別のテーブル内の文字列フィールドの内容を現 在のテーブルにコピーするという使用方法です。この場合の式は単に、 対応する参照文字列名TABLE.FIELDとなっています。また、文字列式 を使用して複数の文字列フィールドの内容を結合して新しい1つの フィールドにすることもできます。たとえば、NAME というテーブル に姓と名前用の個別のフィールドがあるとします。この場合に「+(追 加) | 演算子を使用してこれらの文字列を結合することができます。次 の式

NAME.FIRST + " " + NAME.LAST

🗆 Sections

Section

Tounship

Range SecTupRng

34

35

13

14

15

16

36

+乞×を

CBsect / PolyData / Sections

Table Edit Record Field

31N

31N

31N

32N

32N

32N

32N

Section Township Range SecTupRng

51H

51H

514

51**U** 

51H

51H

51H

を使用すると "John Doe" のような形の項目が生成されます。 式には、 上記のように引用符で囲んだ区切り文字(スペースやカンマ)が含まれ ていなければなりません。式による結合文字列のフィールドを使用す ることで、よりわかりやすいデータティップやラベル用のテキストを 作成することができます。

この練習問題で使用する式には、複雑な文字列式をより簡単にフォー マットできる sprintf()関数が使用されています。この関数の第1パラ メータは(引用符で囲まれた)制御文字列であり、その後に参照する文 字列フィールド名が続きます。制御文字列の中のそれぞれの「%s |とい う項目は、リストされている参照文字列フィールド名のうちの1つに対 応します。制御文字列には、挿入するテキストやスペース、句読点など を含めることもできます。

Table Info Field Info Constraints

Hidth: 25 Places: 0

Sec 34 Twp 31N Rng 51H -

Sec 35 Twp 31N Rng 51W

Sec 36 Tup 31N Rng 51W

Sec 13 Twp 32N Rng 51W

Sec 14 Twp 32N Rng 51W

Sec 15 Twp 32N Rng 51H

Sec 16 Two 32N Rng 51N

Unit Type... Constant

Field Type: String Expression = Edit Expression...

\_ 🗆 🗙

Help

ステップ 🔽 Database Editor (データ ベース・エディタ) ウィンドウ でFile / Open(ファイル / 開 く)を選択します。 ✓ CB\_SECT プロジェクト・ファ イルの CBSECT オブジェクト を捜して選択します。 ✓ Select (選択) ウィンドウの Polygon (ポリゴン) ラジオ ボタンをオンにします。 ✓ Database Editor (データ) ベース・エディタ)ウィンドウ で、Sections テーブルに対 応するボックスを右クリック し、Edit Definition (定義を 編集)を選択します。 ✓ Sectionsテーブルの定義ウィ ンドウで、リスト内の Range (範囲) フィールドをクリック し、Add Field (フィー ルドを追加) ボタンを クリックします。 ▼ フィールド・リストで、新しい フィールド用のデフォルト名 をハイライト表示にして SecTwgRngと入力します。 ▼ Field Type (フィールドのタ イプ) メニューから String Expression (文字列式) を選 択して Edit Expression (式 を編集)をクリックします。 🔽 Query Editor (問い合わせエ ディタ) ウィンドウに次の問 い合わせを入力します。 sprintf( "Sec %s Twp %s Rng %s", Sections.Section, Sections.Township, Section.Range )  $\overline{\mathbf{V}}$ Query Editor ウィンドウで [OK]をクリックします。  $\nabla$ Width(幅)テキストボックス に25と入力します。 定義ウィンドウで[OK]をク  $\overline{\mathbf{V}}$ リックします。 Sections テーブルに対応す  $\overline{\mathbf{V}}$ るボックスをダブルクリック して開きます。 ✓ この練習問題が終わったら、 両方のDatabase Editor ウィンドウで File / Close (ファイル / 閉じる)を選択 します。

文字列式で作成さ

れフォーマットさ

れたテキスト

# 数値化におけるエラーをチェックする問い合わせ

Select / Deselect (選択/非選択) アイコン・ボタンをクリックし、Select by Query (問い合わせにより選 択)を選択し、標準の Query Editor (問い合わせエディタ) ウィンドウを 開くと、その要素タイプ用の問い合わ せを入力できます。

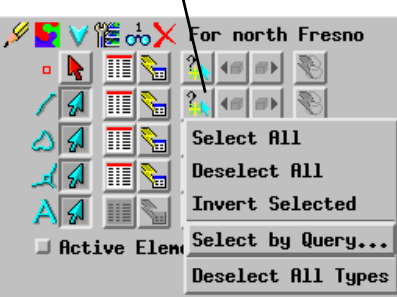

TNTmipsSpatial Data Editor (空間データ・エディタ)を使用してベク タ・オブジェクトを作成したり編集する場合にも、選択用の問い合わ せが役に立ちます。複雑なベクタ・オブジェクトには、線のオーバー シュート、閉じていないポリゴン、細長いポリゴンなど、数値化の際の エラーが含まれていることがあります。これらのエラーの多くは倍率

を大きくしない限り目には見えませんので、手動操作でチェックす るのは難しく、時間がかかります。次の例に示すような問い合わせ を使用すると、潜在的なトポロジー上の問題部分を捜す作業をス ピードアップできます。Spatial Data Editor(空間データ・エディタ) ウィンドウに用意されたアイコンを使用すると、特定の要素タイプ を選択するための問い合わせを作成して使用できます。

オーバーシュート オーバーシュートとは、間違って交差部を越えて伸びた短い線セグメントのことです。ベクタ・オブジェクトに対して Standard Attribute (標準属性)処理を実行すると、線の長さに基づいて極端に短い線をす。 て選択してチェックし、可能ならば削除することもできます。 LINESTATS.Length < [ユーザが指定する長さの値]

閉じていないポリゴン

ポリゴン群のネットワークを1つ含む1つのベクタ・オブジェクト内で、 交差すべき2つの線の間にギャップがあると、2つの別々のポリゴンが存 在すべきところにポリゴンが1つしかできません。線のエラーのためにポ リゴンが閉じていない部分では線の両側が同じポリゴンになりますので、 問い合わせによってこの部分を見つけることができます。

Internal.LeftPoly == Internal.RightPoly

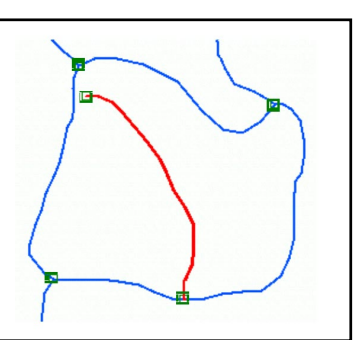

#### 細長いポリゴン

ポリゴンの境界を二重にトレースすると、隣接する2つのポリゴンの境 界に沿って極端に細長いポリゴンが形成されることがあります。通常、 細長いポリゴンの面積は主ポリゴンに比べてはるかに小さく、極端に細 長くなります(Compactness Ratio(矮小率)が大きい)。 POLYSTATS テーブルの中のArea(面積)フィールドと CompactRatio(矮小率)フィールドに対し、組み合わせた問い合わせ を使用して、細長いポリゴンを選択します。

POLYSTATS.Area < [ユーザが指定した面積の値]または POLYSTATS.CompactRatio > 3.00

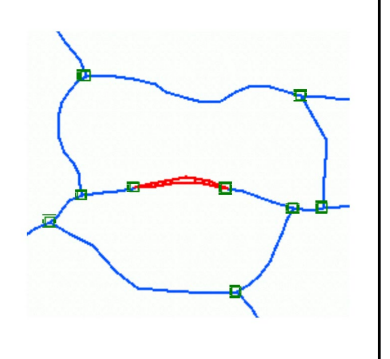

✓ View (ビュー) ウィンドウと

Vector Object Display Con-

✓ Lines (線) パネルの Select (選

Spatial Data Display View

Group Controls (グループ・コ

ントロール)ウィンドウを復帰さ

trols(ベクタ・オブジェクト表示

コントロール)ウィンドウを開き

択)オプションをAll (すべて) に

設定して [OK] をクリックしま

(空間データ表示ビュー) ウィン

ドウで Options (オプション) メ ニューを開き、Show Scale / Po-

sition (縮尺 / 位置を表示) オプ

ションがオンになっていることを

# 問い合わせにより移動する

せます。

ます。

す。

確認します。

ステップ

Spatial Data Editor (空間データ・エディタ)またはSpatial Data Display (空間データ表示)の Element Selection (要素選択)ウィンドウから実 行される問い合わせで、複数の要素が選択されることが、よくありま す。選択されたこれらの要素のうちの1つが「アクティブな」要素とし て指定されます。アクティブな要素と選択された要素は異なるカラー でハイライト表示されます。編集操作は、アクティブな要素に対しても 選択された要素に対しても行えます。Element Selection (要素選択) ウィンドウの Previous Selected (選択された前のもの)、Next Selected (選択された次のもの)アイコン・ボタンを使用すると、選択された要 素群の中を前後に移動できます。このとき各要素が1つずつ順番にアク ティブになります。現在アクティブな要素が表示されるよう、ビューの 位置は (必要に応じ)自動的に調整されます。この「問い合わせによる 移動」機能を使用すると、選択された要素を拡大表示のままで1つずつ 容易にたどりながら、各要素をチェック(必要に応じ編集も)すること ができます。

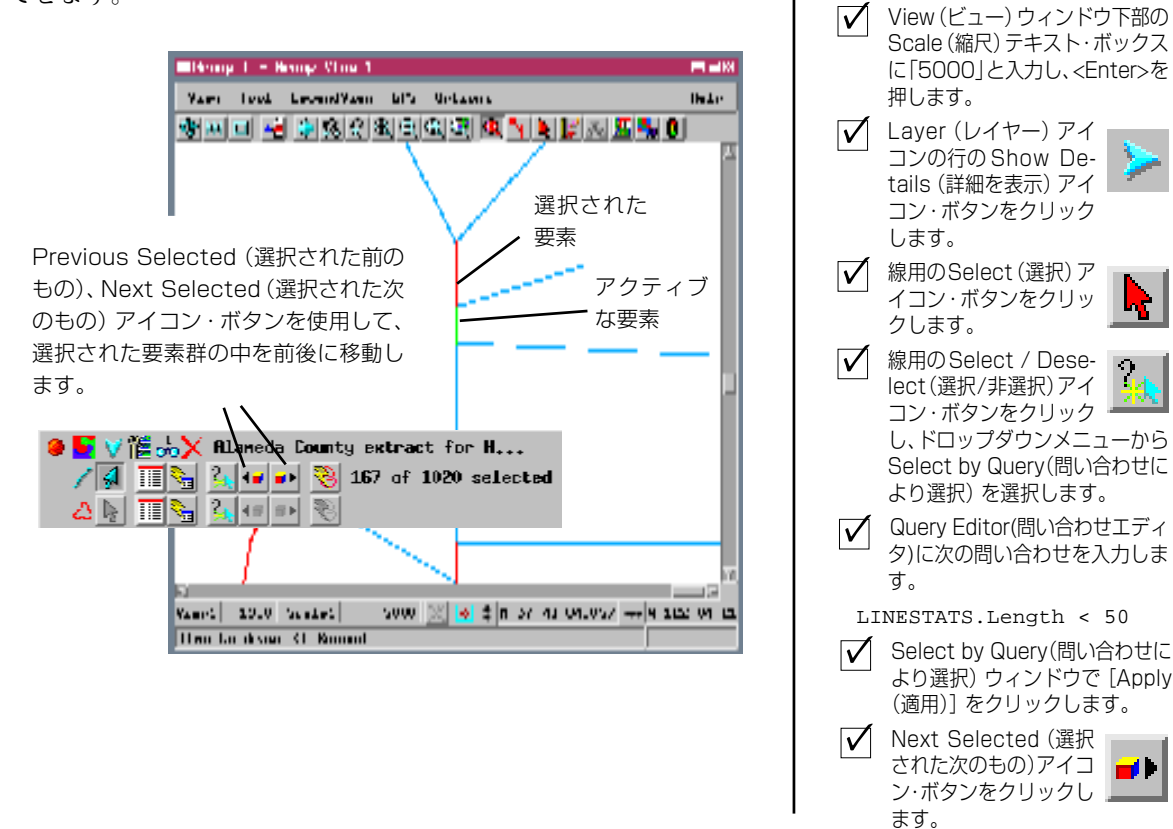

本書では、さまざまな練習問題を通して、TNTmips、TNTedit、TNTviewで使用するデータベース問い合わ せの基本的な構造とシンタックスについて紹介してきました。問い合わせ言語は、TNTmipsで使用される Spatial Manipulation Language (空間操作言語:SML)のサブセットとなっており、共通のシンタックスを 使用しています。2ページに示した問い合わせに関する資料のほかに、TNTmipsリファレンス・マニュアル に示したSMLに関する資料も参照してください。問い合わせ機能を拡張するためのプログラミングについ てさらに詳しいヒントが示されています。

# 地理空間解析のための先進的ソフトウエア

 $\mathcal{R}$ 

14

Alena

マイクロイメージ社は、地理空間データの視覚化、解析、出版の高度な処理を行う、専門家向けソフトウェアを提供していま す。製品に関する詳細は、マイクロイメージ社にお問い合せになるか、ウェブ・サイトにアクセスしてください。

| TNTmips   | TNTmipsは、GIS、画像解析、CAD、TIN、デスクトップマッピング、地理空間データベース管理機能を統合<br>した専門家のためのシステムです。                                          |
|-----------|----------------------------------------------------------------------------------------------------|
| TNTedit   | TNTedit はベクタ、画像、CAD、TIN、様々な形式のリレーショナルデータベースプロジェクトデータを作<br>成、ジオリファレンス、編集するための対話的ツールを提供します。                            |
| TNTview   | TNTviewには、複雑な地理空間データの視覚化と解釈を行うための強力な表示機能があります。TNTmipsの<br>演算処理機能や加工機能を必要としないユーザに最適です。                                |
| TNTatlas  | TNTatlasを使用すると、自分で作成した空間プロジェクトデータを CD-ROM にプレスして、低コストで出版や配布ができます。TNTatlasの CD はどのようなコンピュータにも対応できます。                  |
| TNTserver | TNTserverを使うとTNTatlasのデータをインターネットやイントラネットで公開することができます。ユー<br>ザーのウェブ・ブラウザ上の地理データ・アトラスやTNTclient Java アプレットを使って操作して下さい。 |
| TNTlite   | TNTliteは、学生や小規模プロジェクトを行う専門家向けの無料バージョンです。マイクロイメージ社のウェ                                                                 |

ite TNTliteは、学生や小規模プロジェクトを行う専門家向けの無料バージョンです。マイクロイメージ社のウェ ブ・サイトから TNTlite をダウンロードできます。また、TNTlite の入った CD を注文することもできます。

| 5     |                                      | ~                      | 1 3917                                  | and the second second sec |                                              |
|-------|--------------------------------------|------------------------|-----------------------------------------|----------------------------------------------------------------------------------------------------|----------------------------------------------|
|       |                                      | <u> </u>               | 3 La Parkstrak                          | <u> </u>                                                                                                    | ~                                            |
| (     |                                      |                        |                                         | - A. K.                                                                                                    | 571                                          |
|       | Insert Field(ノイールトを挿                 | 人) ワイントワ               | LL戦演算士(続さ)                              | 10                                                                                                    | 5 13                                         |
|       | INSELL FIEIU() 展昇士を押入)<br>計質結果用フィールド | シイントン                  | CUILLAINS (古の)<br>複合問い合わせ               | 2/ 25                                                                                                    | 5 6                                          |
|       | 司 昇柏木田 21 - ル 1、<br>コメント             |                        | 夜口间の口19日                                |                                                                                                    | $\sim$                                       |
|       | コハン 「<br>算術計算                        | 9                      | 文字列フィールド                                | 7                                                                                                    | ``````````````````````````````````````       |
|       | シンタックス、チェック                          |                        | 文字列式フィールド                               |                                                                                                    | 1                                            |
|       | See 要素選択、問い合わせの                      | 保存9                    | 文字列変数                                   |                                                                                                    | 5                                            |
| an B  | SetNum 関数                            |                        | 要素選択                                    |                                                                                                    | Jan Carlos                                   |
| 100   | スクリプトによるスタイル設                        | 定                      | アンダーシュート                                |                                                                                                    | (                                            |
| 1.1   | 代入命令                                 |                        | オーバーシュート                                |                                                                                                    | 1.                                           |
| - 400 | Table[*]式                            |                        | 島ポリゴン                                   |                                                                                                    | and the second second                        |
|       | TIGER data                           |                        | 添付されていないレコード                            |                                                                                                    |                                              |
|       | データーベース問い合わせ、                        | 定義 3                   | 点を囲むホリコン                                |                                                                                                    | dou1                                         |
|       | 問い合わせを聞く                             |                        | 問い合わせによる<br>海数の送付レコード                   |                                                                                                    | Dize                                         |
| - 1   | 回いロクビによる後期<br>レ動注答了                  |                        | 彼奴のぶりレコート                               | 26                                                                                                    |                                              |
| - 8   | 山牧ر上 10 ( 年1.1.))                    | 4                      | 福皮のボタコン                                 | 121 22                                                                                                    |                                              |
| 6.0   | greater then (>より大)                  | 4                      | 論理演算子 (and.or.not)                      | 10.14                                                                                                    |                                              |
| - 53  | not equal to ( <> 不等)                |                        |                                         | Sec. Same                                                                                                    |                                              |
| - 21  | New fort m                           | annex les trianales    | XC////2/                                | The R.                                                                                                    | $\sim$                                       |
|       |                                      |                        |                                         | <u></u>                                                                                                    | ~                                            |
| - 2   | S Want ont                           | fervi a delerminer#    | 1 1 2 1 1 1 1 1 1 1 1 1 1 1 1 1 1 1 1 1 | CALLY K                                                                                                    | NO W                                         |
|       | S 419'                               | *                      | 6 303 1                                 | 20 JU 10 100                                                                                                    | 7.4 7.4 .                                    |
|       | Shala M                              |                        |                                         |                                                                                                    |                                              |
|       | 16, 11 11                            |                        | rolmages, Inc                           |                                                                                                    |                                              |
|       | 142 C 16                             |                        |                                         |                                                                                                    |                                              |
|       |                                      | 11th Floc              | or - Sharp Tower                        | Sector 1                                                                                                    | Auch                                         |
|       | 231160                               | 206 Sout               | th 13th Street                          | i ment                                                                                                    | 5-10-0-6-7-1-                                |
|       |                                      |                        |                                         |                                                                                                    | , da                                         |
|       | CALL DI                              | Lincoln, K             | iebraska 06506-2010 03                  | DA                                                                                                    |                                              |
|       |                                      |                        |                                         | n ()                                                                                                    |                                              |
|       | 電話                                   | : (402) 477-9554       | email : into@                           | microimages.com                                                                                                    |                                              |
|       | FAX                                  | : (402) 477-9559       | インターネッ                                  | ト:www.microimages.c                                                                                                    | com                                          |
|       |                                      | 105027                 |                                         |                                                                                                    |                                              |
| [翻]   | 沢] / / / / / /                       | 株式会社オーフン               | GIS                                     | 5                                                                                                    |                                              |
|       | Open \                               |                        |                                         | 4                                                                                                    | ~~~~~~~~~~~~~~~~~~~~~~~~~~~~~~~~~~~~~~       |
|       |                                      | T130-0001 東京都望         | 室田区台安临 1-19-14                          | ·· · · · · · · · · · · · · · · · · · ·                                                                                                     | <pre>\</pre>                                 |
| 1     |                                      | 1-19-14 Azumabashi, Su | imida-ku, Tokyo 130-0001                | , JAPAN I Trile,                                                                                                    | in N                                         |
|       |                                      | TEL (03) 3623-2851 F   | AX (03) 3623-3025                       |                                                                                                    | ees X                                        |
| 3     | . /                                  |                        | <b>m</b>                                | - Line Lines                                                                                                    | Mar Sand                                     |
|       | h                                    |                        | M 61 BA                                 | 1 19 10 10 10                                                                                                    | 1. C. a. a. a. a. a. a. a. a. a. a. a. a. a. |